# Patient Access & Independent Education

CLOSING HEALTHCARE GAPS THROUGH ASSISTANCE, EDUCATION, AND DONATION

AbbVie Grant Management System

Requester Training Guide

Effective Nov 2023

### RMS Request Workflow and Other Functionalities

Note: Click on titles below to advance to any section. The Home Icon 🔝 will bring you back to this page at any time in this training guide

#### **Request Workflow**

**Registration** 

#### **Request Submission Process**

- Education and Fellowship Requests
- Education Requests with Inkind Product / Model
- Charitable Donations
- Additional Information Needed and Amendments

Letter of Agreement

**Reconciliation** 

#### **Other Functionalities**

Requestor's Inbox

- View/Print Agreement
- Update User Profile
- <u>Change Password</u>

Throughout the application, hover over help bubble for additional information for that field.

Please access the grants portal using one of the following web browsers: Google Chrome, Microsoft Edge, Internet Explorer & Safari.

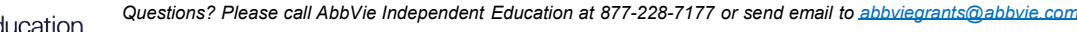

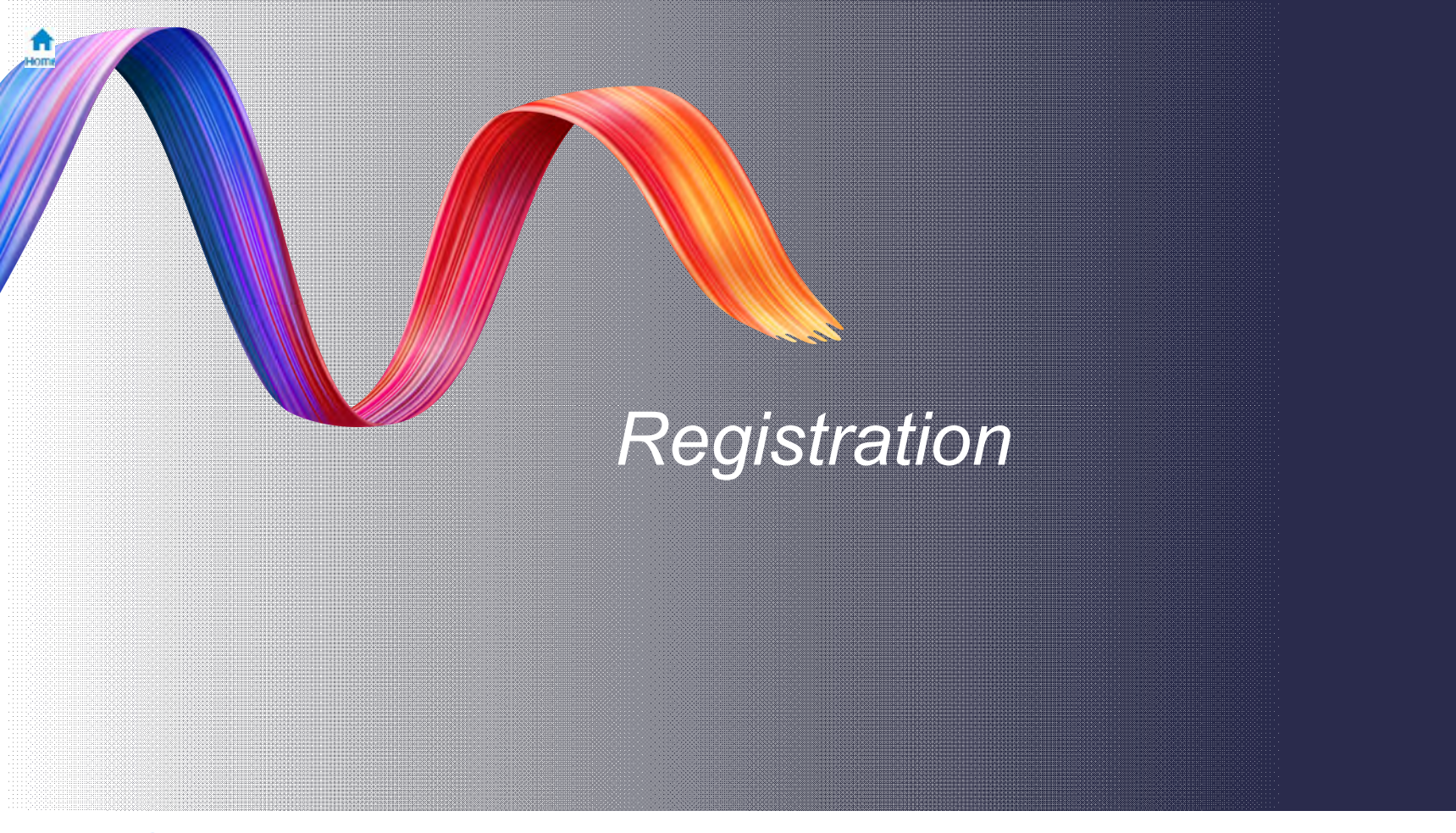

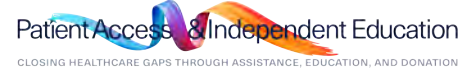

STEP 1. Navigate to the Grant Management System and click "Register".

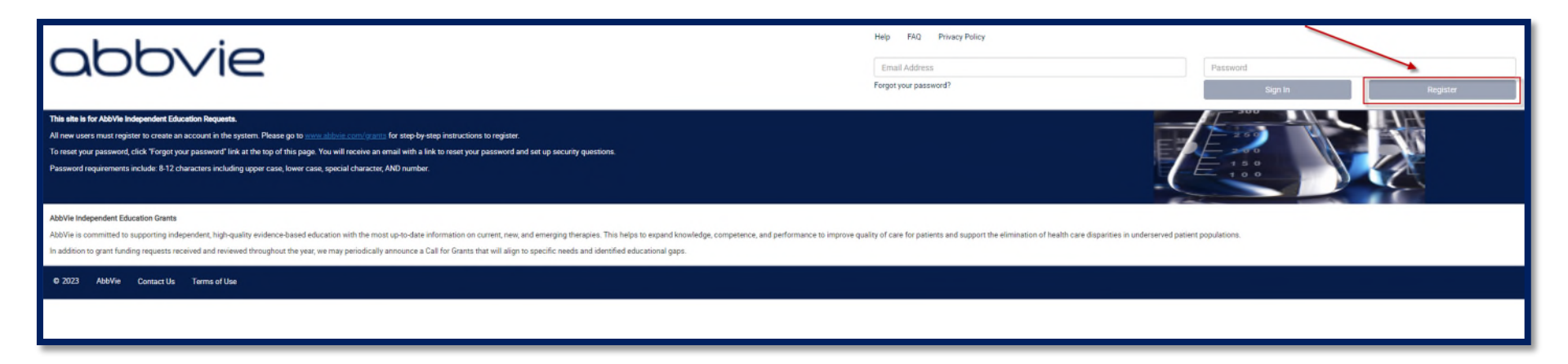

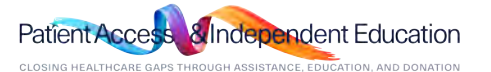

Home

Home

STEP 2. The system will require you to first search for your Organization. Enter in the Country, Identifier Type, Identifier Value and/or Organization Legal Name and Click Search.

| Users must register in the system before they o<br>you must provide some personal data, including                          | an submit a request. This site will allow you to                                              | o establish a personalized account to per                                                                                                    | form activities. To create a personalized accou                                |
|----------------------------------------------------------------------------------------------------|-----------------------------------------------------------------------------------------------|----------------------------------------------------------------------------------------------------|--------------------------------------------------------------------------------|
| Note: Registration must be completed in a sing                                                                             | e session. You cannot save and continue late                                                  | r.                                                                                                    |                                                                                |
| On this page, please identify yourself with an ex<br>not display in the search results.                                    | isting organization, if it has already been set                                               | up in the AbbVie Grant Management Syst                                                                                                    | em or add your organization information if it do                               |
| Supporting documents, such as Tax Documents<br>have trouble uploading documents to the site, p<br>abbviegrants@abbvie.com, | ation and Firewall Documentation (if applicab<br>lease contact the AbbVie Global Grants and ( | e), are required to process your registrati<br>charitable Donations Department at 1-877                                                                                                    | ion and must be submitted electronically. If you<br>7-228-7177 or via email at |
| Documents of the following types may be uploa                                                                              | ded (doc, gif, pdf, ppt, txt, xis).                                                           |                                                                                                    |                                                                                |
| Please complete all required fields. An asterisk                                                                           | " indicates a required field.                                                                 |                                                                                                    |                                                                                |
|                                                                                                    |                                                                                               |                                                                                                    |                                                                                |
| Organization Information                                                                                                   | Organization Address                                                                          | User Information                                                                                                    | Compliance Commitment                                                          |
| Please enter either your Organization's Tr<br>* Country<br>Identifier Type                                                 | ax ID or Organization Legal Name or both to                                                   | see if your organization already has a                                                                                                    | profile saved with us.                                                         |
| Please enter either your Organization's T<br>Country<br>Identifier Type<br>Identifier Value                                | xx ID or Organization Legal Name or both to                                                   | o see if your organization already has a                                                                                                    | profile saved with us.                                                         |
| Please enter either your Organization's T<br>Country<br>Identifier Type<br>Identifier Value<br>Organization Legal Name     | xx ID or Organization Legal Name or both to                                                   | o see if your organization already has a                                                                                                    | profile saved with us.                                                         |
| Please enter either your Organization's T<br>Country<br>Identifier Type<br>Identifier Value<br>Organization Legal Name     | xx ID or Organization Legal Name or both to                                                   | o see if your organization already has a                                                                                                    | profile saved with us.                                                         |
| Please enter either your Organization's T<br>Country<br>Identifier Type<br>Identifier Value<br>Organization Legal Name     | xx ID or Organization Legal Name or both to                                                   | o see if your organization already has a                                                                                                    | profile saved with us.                                                         |
| Please enter either your Organization's T<br>Country<br>Identifier Type<br>Identifier Value<br>Organization Legal Name     | xx ID or Organization Legal Name or both to                                                   | b see if your organization already has a very see if your organization already has a very set of the second second sec | profile saved with us.                                                         |
| Please enter either your Organization's T<br>Country<br>Identifier Type<br>Identifier Value<br>Organization Legal Name     | ax ID or Organization Legal Name or both to                                                   | b see if your organization already has a                                                                                                    | profile saved with us.                                                         |
| Please enter either your Organization's T<br>Country<br>Identifier Type<br>Identifier Value<br>Organization Legal Name     | xx ID or Organization Legal Name or both to                                                   | b see if your organization already has a                                                                                                    | profile saved with us.                                                         |
| Please enter either your Organization's T<br>Country<br>Identifier Type<br>Identifier Value<br>Organization Legal Name     | xx ID or Organization Legal Name or both to                                                   | b see if your organization already has a                                                                                                    | profile saved with us.                                                         |

#### Identifier Types:

US Organizations submitting Grants and Donations should use TIN (Tax Identification Number) located on the W9 tax form.

OUS Organizations submitting Grants and Donations should use TIN (Tax Identification Number) located on the W8 BEN-E tax form or a Unique Country Identifier which would include VAT Registration, SIREN, or Foreign Tax ID Number located on your Countries Tax or Charity Documentation.

#### Identifier Values:

The number or letter number sequence provided to the Organization on your Countries Tax or Charity Documentation (ie: Tax ID Number, VAT Registration, SIREN, Foreign Tax ID Number, Unique Country Identifier, etc.)

Questions? Please call AbbVie Independent Education at 877-228-7177 or send email to abbviegrants@abbvie.com

adent Education

Home

STEP 3. If your organization does not come up in the Results section, click "Add a New Organization". You will be required to enter the proper information and upload documentation to register the organization. If your Organization is listed in the results section. Select them to review. After reviewing organization information answer question "Is this your Organization?" at the bottom of the page and click Proceed.

| ers must register in the system before they can submit                                                                                 | it a request. This site will allow you to establish a personalized account to pe                                                                              | rform activities. To create a personalized account,                             | Results                                                                            |                                       | Search                                          |                                       |                  |                   | Note: If your Organization is         |
|----------------------------------------------------------------------------------------------------|----------------------------------------------------------------------------------------------------|---------------------------------------------------------------------------------|------------------------------------------------------------------------------------|---------------------------------------|-------------------------------------------------|---------------------------------------|------------------|-------------------|---------------------------------------|
| u must provide some personal data, including your orgi<br>de: Registration must be completed in a single pession                       | janization information, as well as your name and email address.                                                                                               |                                                                                 | Organization Legal Name                                                            | Identifie Value Organi                | ation Chauter Address Line 1                    | Country City St                       | ate Province Bes | tor EvolutiOnde S | listed under Regulte But the          |
| this page, please identify yourself with an existing org<br>t display in the search results.                                           | ganization, if it has already been set up in the AbbVie Grant Management Syst                                                                                 | tem or add your organization information if it does                             | SR 1.10.0 US Org,                                                                  | 44-5551100                            | 123 Sample Stree<br>suite 399                   | et United S New<br>tates York         | NY               | 10023             | address is not correct. You           |
| pporting documents, such as Tax Documentation and<br>we trouble uploading documents to the site, please con<br>building and the second | Finewall Documentation (if applicable), are required to process your registrat<br>intact the AbbVie Global Grants and Charitable Donations Department at 1-87 | tion and must be submitted electronically. If you<br>7-228-7177 or via email at | xyz                                                                                | 55-5551100                            | 43 cccc street                                  | United S newar<br>tates k<br>United S | NJ               | 07111             | need to select that account i         |
| currents of the following types may be uploaded (doc.                                                                                  | c off pdf pot txt vis)                                                                                                    |                                                                                 | DEV BVT ORG                                                                        | 98-2700000                            | addine1                                         | tates CITY                            | AL               | 12345             |                                       |
| ease complete all required fields. An asterisk ** indicate                                                                             | tes a required field.                                                                                                    |                                                                                 | National Alliance on Mental Iline<br>s of New York City, Inc.                      | 13-3077692                            | 505 Eighth Avenu<br>e                           | tates York                            | NY               | 10018             | order to create a new accou           |
| Organization Information                                                                                                    | Organization Address User Information                                                                                                    | Compliance Commitment                                                           | International Society for Pharma<br>coeconomics and Outcomes Re<br>earch ISPOR     | a 22-3369741                          | 505 Lawrence Sq<br>are Boulevard South          | u United S tates owns                 | NJ               | 08648-2675        | 。 and add new address                 |
| Instructions:<br>Please enter either your Organization's Tax ID or O                                                                   | Organization Legal Name or both to see if your organization already has a                                                                                     | a profile saved with us.                                                        | 1 2 3 4 5 9                                                                        | Z 8 9 19                              |                                                 | hip                                   |                  |                   | information.                          |
| * Country                                                                                                    | United States                                                                                                    |                                                                                 |                                                                                    |                                       |                                                 |                                       | Add a New C      | Inganization      | If you anower NO to the               |
| Manuface Trans                                                                                                    |                                                                                                    |                                                                                 | * dentifier Information<br>Place Only provide your Organizations Ta                | e identification information. Any per | sonal identifiers will be captured in the syste | ern at a later time.                  |                  |                   | If you answer NO to the               |
| identifier Type                                                                                                    | TIN                                                                                                    |                                                                                 | Country                                                                            | Identifier Type                       | State                                           |                                       | Identifier Val   | æ                 | question, you will be asked t         |
| Identifier Value                                                                                                    |                                                                                                    | 0                                                                               | United States                                                                      | TIN                                   | stad States                                     |                                       | 44-5551100       |                   | back to the previous page to          |
| Annalysis Lond Henry                                                                                                    |                                                                                                    |                                                                                 | + Organization Legal Name                                                          | 5                                     | R 1.10.0 US Drg.                                | ~                                     |                  |                   | Add a New Organization to t           |
| Organization Legal Name                                                                                                    |                                                                                                    |                                                                                 | * Are you part of a larger pa                                                      | t on warwa.<br>Irent organization? N  | 0                                               |                                       |                  |                   | grant system                          |
|                                                                                                    | Search                                                                                                    |                                                                                 | * Organization Type                                                                | M                                     | edical Education Company                        |                                       |                  |                   |                                       |
| Organization not found. Please click the 'Add al                                                                                       | New Organization' button and complete all required fields.                                                                                                    |                                                                                 | * Tax Status                                                                       | N                                     | ot for profit: 501(c)(3)                        |                                       |                  | •                 | An Organization's Tax ID              |
|                                                                                                    |                                                                                                    | Add a New Organization                                                          | + Organization Description                                                         | 10                                    | ra.                                             |                                       |                  |                   | Number can only be register           |
|                                                                                                    |                                                                                                    |                                                                                 | <ul> <li>Organization's Mission Sta</li> </ul>                                     | atement                               | Browp                                           | *                                     |                  |                   | Number our only be register           |
|                                                                                                    |                                                                                                    |                                                                                 | <ul> <li>Tax Documentation</li> </ul>                                              | ¥                                     | ew Uploaded Organization's Miss<br>Brown        | ion Statement                         |                  |                   | once in the grant system. Bu          |
|                                                                                                    |                                                                                                    |                                                                                 |                                                                                    | x                                     | ew Ubloaded Tax Documentation                   |                                       |                  |                   | can have multiple accounts            |
|                                                                                                    |                                                                                                    |                                                                                 |                                                                                    |                                       | ew Uploaded IRS Determination L                 | letter                                |                  |                   |                                       |
| Carrel                                                                                                    | -                                                                                                    |                                                                                 | * IRS Letter of Determination                                                      | n <u>v</u>                            |                                                 |                                       |                  |                   | addresses under the Tax ID            |
| Carcel                                                                                                    |                                                                                                    |                                                                                 | <ul> <li>IRS Letter of Determinatio</li> <li>Is this your organization?</li> </ul> | n <u>v</u>                            | Ves ONo                                         |                                       |                  |                   | addresses under the Tax ID            |
| Cancel                                                                                                    | •                                                                                                    |                                                                                 | <ul> <li>IRS Letter of Determinatio</li> <li>Is this your organization?</li> </ul> | n <u>v</u>                            | 9Yes ONo                                        |                                       |                  |                   | addresses under the Tax ID<br>Number. |
| Carcel                                                                                                    | •                                                                                                    |                                                                                 | <ul> <li>IRS Letter of Determinatio</li> <li>Is this your organization?</li> </ul> | n <u>v</u>                            | 0Yes-⊖No                                        |                                       |                  |                   | addresses under the Tax ID<br>Number. |

Questions? Please call AbbVie Independent Education at 877-228-7177 or send email to abbviegrants@abbvie.com

obbvie

dependent Education

STEP 4. To create a new account with a different address. You will need to answer the question "Is your address correct?". If yes, select Yes and click Proceed. If no, select No. The page will open for you to enter your new information. Once completed, then click Proceed.

| k '*' | indicates a required field.                                                                                                    |                      |                  |                       |   | guneaton                                                                                                    |
|-------|----------------------------------------------------------------------------------------------------|----------------------|------------------|-----------------------|---|----------------------------------------------------------------------------------------------------|
| Or    | rganization Information Organiza                                                                                                    | tion Address         | User Information | Compliance Commitment | • | Organiza                                                                                                    |
|       |                                                                                                    |                      |                  |                       |   | Site Nam<br>The Site Na                                                                                                    |
| *     | Organization Legal Name                                                                                                    | SR 1.10.0 US Org,    |                  |                       |   |                                                                                                    |
| •     | Site Name<br>The Site Name may be a chapter, location, etc.                                                                                                    | test                 |                  |                       |   | Address I<br>Organization<br>should refle                                                                                   |
| •     | Address Line 1<br>Organizations with multiple departments or locations - Address<br>should reflect your specific department/location. PO Boxes not<br>accepted.                                                                                                    | 123 Sample Street su | uite 399         |                       |   | Address                                                                                                    |
|       | Address Line 2                                                                                                    |                      |                  |                       |   | City                                                                                                    |
| ٠     | City                                                                                                    | New York             |                  |                       |   | State                                                                                                    |
| *     | State                                                                                                    | NY                   |                  |                       |   | Store                                                                                                    |
| *     | Postal Code                                                                                                    | 10023                |                  |                       |   | Postal Co                                                                                                    |
|       | Website URL                                                                                                    |                      |                  |                       |   |                                                                                                    |
| •     | What portion of your organization's ANNUAL<br>funding comes from or is anticipated to come<br>from AbbVie?                                                                                                    | 2.00 %               |                  |                       |   | Website What por                                                                                                    |
|       | How many years has your organization been in<br>business?                                                                                                    |                      | /                |                       |   | funding of from Abb                                                                                                    |
|       | Is your organization a certified accreditor?                                                                                                    | No                   |                  |                       |   | How man<br>business                                                                                                    |
| ٠     | Does your organization have a separate CME                                                                                                    | No                   |                  |                       |   | Is your or                                                                                                    |
|       | department?<br>Is the listed address correct?                                                                                                    | ⊖Yes ⊖No             |                  |                       |   | Does you<br>departme                                                                                                    |
|       | departments in locations- address<br>information advantages to<br>reflect updates for your own<br>department/coates in flepping on<br>behalf of a department/coapuration<br>with a different address, use the Back<br>button below and select Add a New<br>Cognization on the tiperiolog page. |                      |                  |                       |   | Is the list<br>Organization<br>departments<br>information<br>reflect updat<br>department,<br>behalf of a c<br>with a differ |

If you are registering using a pre-existing organization, please verify the organization address below. If the address listed below is incorrect and you select 'No' to the question below, or you are registering a new organization, please provide your address information before proceeding to the next page of the registration process. Please complete all required fields. An setrick' 'indicates a required field.

|   | Organization Legal Name     Site Name     The Site Name     The Site Name may be a chapter, location, etc.                                                                                                    | SR 1.10.0 US Org, |    |         |
|---|----------------------------------------------------------------------------------------------------|-------------------|----|---------|
|   | <ul> <li>Address Line 1<br/>organizations with multiple departments or locations - Address<br/>should reflect your specific department/location. PO Boxes not<br/>accepted.</li> </ul>                                                                                                    |                   |    |         |
|   | Address Line 2                                                                                                    |                   |    |         |
|   | * City                                                                                                    |                   |    |         |
|   | * State                                                                                                    |                   |    | •       |
|   | * Postal Code                                                                                                    |                   |    |         |
|   | Website URL                                                                                                    |                   |    |         |
|   | * What portion of your organization's ANNUAL<br>funding comes from or is anticipated to come<br>from AbbVie?                                                                                                    |                   | 96 | ۲       |
|   | How many years has your organization been in<br>business?                                                                                                    |                   |    |         |
|   | * Is your organization a certified accreditor?                                                                                                    | ○ Yes ○ No ⑦      |    |         |
|   | * Does your organization have a separate CME<br>department?                                                                                                    | ○Yes ○No          |    |         |
| , | <ul> <li>Is the listed address correct?<br/>Organization of multiple<br/>departments of location - Address<br/>information about Gray because<br/>the second of the second of the second<br/>department of the second of the second<br/>behalf of a department organization<br/>with a different address, use the back<br/>buttom below and select. Add a New<br/>Organization on the previous page.</li> </ul> | ⊖ Yes ● No        |    |         |
|   | Back                                                                                                    | Canc              | el | Proceed |

abbvie

Questions? Please call AbbVie Independent Education at 877-228-7177 or send email to abbviegrants@abbvie.com

adent Education

Home

STEP 5. Enter New Organization Information and upload required documentation. Then click PROCEED.

|                                                                                                    | 118                                               |                                   |     |          |                    |
|----------------------------------------------------------------------------------------------------|---------------------------------------------------|-----------------------------------|-----|----------|--------------------|
| Identifier Value                                                                                                    |                                                   |                                   |     |          | ۲                  |
| Organization Legal Name                                                                                                    |                                                   |                                   |     |          |                    |
|                                                                                                    | Search                                            |                                   |     |          |                    |
|                                                                                                    |                                                   |                                   | Add | a New Or | ganization         |
| * Identifier Information<br>Please OKI/ provide your Organizations Tax Identification Information. A<br>Country Identifier Tune                                                                         | rry personal identifiers will be captur<br>Grazio | ed in the system at a later time. |     | Delete   |                    |
|                                                                                                    |                                                   |                                   | ۲   | -        | Check Availability |
| Organization Legal Name<br>Legal wave must near bit stated on wavve.     Are you part of a larger parent organization?     Organization Type<br>mease select operation type from the disployer.         | ⊖Yes ⊛No                                          |                                   |     | •        | Ð                  |
| * Tax Status                                                                                                    |                                                   | · •                               |     |          | ۲                  |
| <ul> <li>Organization Description<br/>Please describe the massion of your organization. If your<br/>organization has a specific expertise, please list it here. Lunit of<br/>500 characters.</li> </ul> | r                                                 |                                   |     |          |                    |
|                                                                                                    |                                                   |                                   |     |          |                    |
| Organization's Mission Statement                                                                                                    |                                                   | Browse                            |     |          |                    |
| * Organization's Mission Statement * Tax Documentation                                                                                                    |                                                   | Browse<br>Browse                  |     |          | ۳                  |
| Organization's Mission Statement     Tax Documentation                                                                                                    |                                                   | Browse<br>Browse                  |     |          | T                  |

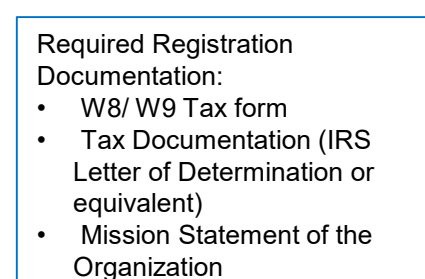

Accreditation Certificates (If accredited and all applicable)

STEP 6. Enter an email in the User Information Tab. The system will check to make sure the email address is not already in use. \*If the email address is already in use. You will need to go back to the homepage and click forgot password for the email address already in use. New registration is not needed. Or create a new account with a new email address.

| The information below is your individual cont<br>contact and they will be requested to register | act information. If you are not an authorized sig<br>in the system. If needed, you will have the opp | prer for the letter of agreements for the optimized optimized optimized and the optimized optimized optimi | organization, please indicate the appropriate<br>d signer at the time of request submission. |
|-------------------------------------------------------------------------------------------------|----------------------------------------------------------------------------------------------------|----------------------------------------------------------------------------------------------------|----------------------------------------------------------------------------------------------|
| f necessary, you may include a secondary co<br>Please ensure that your password is at least (   | ntact.<br>eight characters long and contains at least two                                            | of the following:                                                                                                    |                                                                                              |
| Lowercase letters     Uppercase letters     Numbers     Special characters                      |                                                                                                    |                                                                                                    |                                                                                              |
| Organization Information                                                                        | Organization Address                                                                                 | User Information                                                                                                    | Compliance Commitment                                                                        |
| Email                                                                                           | Ţ                                                                                                    |                                                                                                    | Check Availability                                                                           |
|                                                                                                 |                                                                                                    |                                                                                                    |                                                                                              |
|                                                                                                 |                                                                                                    |                                                                                                    |                                                                                              |

Patient Access Independent Education

#### STEP 7. If email address is available, enter User Information.

\* If you do not have legal authority to sign on behalf of your organization. Answer NO, to the question " Do you have legal authority to sign on behalf of your organization?" and list the first, last name and email address of the person that is the authorized signer. They will receive an email requesting them to register and confirm they are the authorized signer for the Organization. You will also list this person in the grant request on the payee and authorized signer section.

|   | Email                                                                                                    |                                                                                | Roomone Smalleste | 1000  | Over  | k Availability                        |  |
|---|----------------------------------------------------------------------------------------------------|--------------------------------------------------------------------------------|-------------------|-------|-------|---------------------------------------|--|
| • | Re-enter email                                                                                                    |                                                                                | soundregmainato   | e.com | Clink | · · · · · · · · · · · · · · · · · · · |  |
| • | Password<br>Please select a strong pacovord that is at leas<br>containing one uppercase letter, one towercase<br>and a second character                                                                                                    | et il charactere long<br>e letter, o number,                                   |                   |       |       | Ø                                     |  |
| • | Confirm Password                                                                                                    |                                                                                |                   |       |       |                                       |  |
| • | Security Question<br>For security and verification purposes, please<br>and enter your answer in the corresponding te<br>will be used to verify your identity to reset you<br>you forget it. Please be sure to make note of y<br>ficture inference. | select 1 question<br>st box. This arguest<br>passward should<br>our answer for |                   |       |       | •                                     |  |
| • | Security Answer                                                                                                    |                                                                                |                   |       |       |                                       |  |
|   | Title                                                                                                    |                                                                                |                   |       |       |                                       |  |
| • | First Name                                                                                                    |                                                                                |                   |       |       |                                       |  |
| • | Last Name                                                                                                    |                                                                                |                   |       |       |                                       |  |
| • | Business Role                                                                                                    |                                                                                |                   |       |       |                                       |  |
| • | Primary Phone                                                                                                    |                                                                                |                   |       |       | •                                     |  |
|   | Secondary Phone                                                                                                    |                                                                                |                   |       |       |                                       |  |
|   | Fax                                                                                                    |                                                                                | ()                |       |       |                                       |  |
|   | Secondary Contact Title                                                                                                    |                                                                                | •                 |       |       |                                       |  |
|   | Secondary Contact Name                                                                                                    |                                                                                |                   |       |       |                                       |  |
|   | Secondary Contact Phone                                                                                                    |                                                                                | (_)               |       |       | •                                     |  |
|   | Secondary Contact Email                                                                                                    |                                                                                |                   |       |       |                                       |  |
| • | If the funding request submitted re<br>of Agreement, do you have the lega<br>sign on behalf of your organization                                                                                                    | quires a Letter C<br>al authority to<br>?                                      | Yes O No          |       |       |                                       |  |
|   | Back                                                                                                    |                                                                                | Cance             | 4     |       | Proceed                               |  |

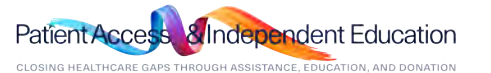

1

Home

STEP 8. Review and Agree to the Compliance Commitment by selecting I Agree and click "Complete Registration" to submit your registration.

| and<br>Anne<br>Devel se<br>are array<br>a college                                                                                                    |
|----------------------------------------------------------------------------------------------------|
| d and<br>Innel<br>Davek sa<br>sa adverge<br>s scher                                                                                                    |
| u montenia<br>o cole                                                                                                    |
| en las ocercitad                                                                                                    |
| AC), the<br>Abbvin I schnowledge than I will electronically sign the applicable Letter of Agreement before AbbVIe will dischurse any funds to me. I a sknowledge that in<br>gesment: I must agree to.                   |
| funds entition the purposes set out in my request application and the Lectur of Agreement.<br>One grands to fumicin Applie, which 40 days of the end date of the program. With an acking wiedgement confirmance letter. |
| that all decisions are finel.                                                                                                    |
| that Above may be required to report the dollar amount of value donated to you to government autionities, and such information may be made public:<br>applicable federal and/or state law                               |
| that Above reserves the right to correct any administrative or technology-based errors which may accur during the application submission or review                                                                      |
| low mor contert main the future is beginne. Fex i multipremail for the limited outnote of equivation multipresented and factors with the subsities and                                                                  |
| Discrict                                                                                                    |
|                                                                                                    |

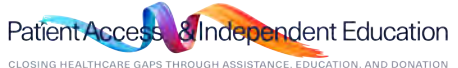

# Update Profile & Password Reset

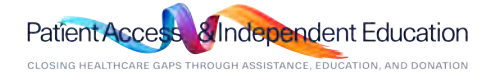

### How do I update my profile?

STEP 1. Within your inbox, locate "My Account" on the top header.

| abbvie                                                                                                    | My Account Help   Change Password   FAQ   Privacy Policy   Log out                                                                                                    |
|----------------------------------------------------------------------------------------------------|----------------------------------------------------------------------------------------------------|
| My Actions                                                                                                    |                                                                                                    |
| Welcome, Ana Moore                                                                                                    |                                                                                                    |
| Welcome to the AbbVie Grant Management System!                                                                                           |                                                                                                    |
| Submitting a Request                                                                                                    |                                                                                                    |
| When submitting a request, you will be guided through the electro<br>AbbVie need additional information, we will notify you via an email | inic submission Please make sure that you complete each required field designated by an asterisk (**). Should<br>Il sent to the address you provided upon registration. |
| AbbVie will review all requests. Please note that submission of a r<br>sent to the address you provided upon registration.               | request does not indicate that AbbVie has agreed to provide support. You will be notified of the decision via an email                                                  |
| Reviewing Request Status                                                                                                    |                                                                                                    |
| In your inbox below, you can view the status of all requests , subm<br>column indicates you need to take an action on that request.      | nitted to date. The status of each application is updated regularly as the status changes. An item in your Action Items                                                 |
|                                                                                                    |                                                                                                    |
| Submit New Request                                                                                                    |                                                                                                    |
|                                                                                                    |                                                                                                    |
|                                                                                                    |                                                                                                    |

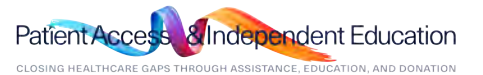

### How do I update my profile?

#### STEP 2. Fields that are editable by the requestor will be open within these 3 tabs.

\*Changes to the Name of the Organization or Tax ID Number require a request submitted via email to AbbVie Independent Education with documentation.

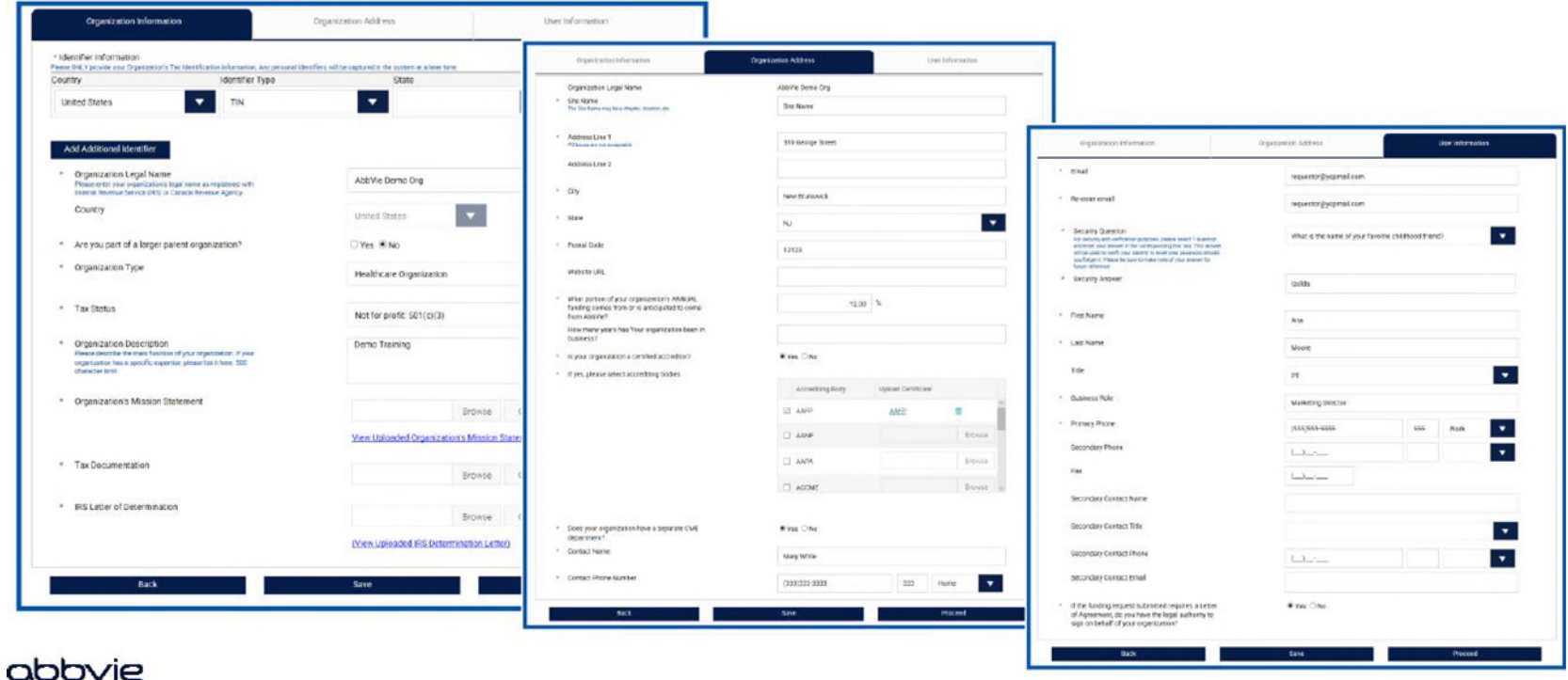

#### GOOVE

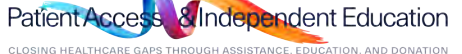

### How do I change my password?

STEP 1. Within your inbox, locate "Change Password" on the top header.

STEP 2. Reset your password by providing your current and new passwords, click "Change Password".

\* If you are unable to change your password. Please contact AbbVie Independent Education for assistance.

| My Account   Help                                                                                                    | Change Password FAQ                   | Privacy Policy   Log out |                 |  |
|----------------------------------------------------------------------------------------------------|---------------------------------------|--------------------------|-----------------|--|
| Welcome, Ana Moore Welcome to the AbbVie Grant Management System!                                                                                                    |                                       |                          |                 |  |
| Submitting a Request<br>When submitting a request, you will be guided through the electronic submission Please make sure that you<br>AbbVie need additional information, we will notify you via an email sent to the address you provided upon req | Change Your Password                  |                          |                 |  |
| AbbVie will review all requests. Please note that submission of a request does not indicate that AbbVie has a sent to the address you provided upon registration.<br>Reviewing Request Status                                                      | Email Address :<br>* Old Password :   | requestor@yopmail.com    |                 |  |
| In your inbox below, you can view the status of all requests , submitted to date. The status of each applicatio<br>column indicates you need to take an action on that request.                                                                    | New Password :     Confirm Password : |                          |                 |  |
| Submit New Request                                                                                                    |                                       | Cancel                   | Change Password |  |

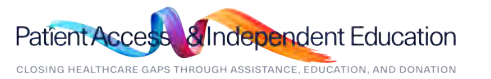

# **Request Submission Process**

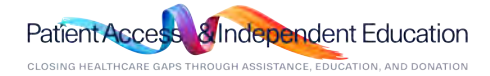

STEP 1. Select "Submit New Request" to start the submission process.

|                                                                          | My Account   Help   Change Password   FAQ   Privacy Policy   Log out                                                                                                    |
|--------------------------------------------------------------------------|----------------------------------------------------------------------------------------------------|
| abbvie                                                                   |                                                                                                    |
| My Actions                                                               |                                                                                                    |
| Welcome, Ana Moore                                                       | 2                                                                                                    |
| Welcome to AbbVie Request                                                | Management System Homepage!                                                                                                    |
| Submitting a Request                                                     |                                                                                                    |
| When submitting a request, yo<br>field designated by an asterisk         | u will be guided through the electronic submission process through instructions and help options. Please make sure that you complete each required<br>: (*). Should AbbVie need additional information, we will notify you via an email sent to the address you provided upon registration.                |
| AbbVie will review all requests<br>AbbVie Review Committee has<br>final. | Please note that submission of a request does not indicate that AbbVie has agreed to provide support. Support decisions are made only after the<br>reviewed your complete request. You will be notified of the decision via an email sent to the address you provided upon registration. All decisions are |
| <b>Reviewing Request Status</b>                                          |                                                                                                    |
| In your "inbox" below, you can                                           | view the status of all requests, if any, submitted to date. The status of each application is updated regularly as the status changes.                                                                                                    |
| Submit New Requ                                                          | est                                                                                                    |

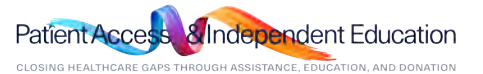

STEP 2. Select the Education Requests or Fellowships button to start the process. Read the descriptions for each request type to the right-hand side. Then choose what best fits your program.

| Please select the type of request you would like to su | ibmit. Before selecting a specific request type, please read the descriptions to ensure the proper request is submitted.                                                                                                    |
|--------------------------------------------------------|----------------------------------------------------------------------------------------------------|
| Education Requests                                     | Independent Medical Education (IME):<br>Funding to an independent third-party to support the development or<br>implementation of clearly defined medical education programs or activities for<br>healthcare providers that foster increased understanding/knowledge of scientific,<br>clinical or healthcare issues that contribute to the enhancement of patient care.<br>Independent Patient Education (IPE):<br>Programs designed primarily to advance disease state or treatment education to<br>the patient/consumer and/or caregiver. |
| Fellowships.                                           | Fellowships (FEL):<br>Financial assistance provided to a university, medical school or non-profit<br>organization for fellowship programs to support educational or research<br>activities of HCPs in training. AbbVie may not participate in the selection of the<br>recipient:                                                                                                    |

dent Education CLOSING HEALTHCARE GAPS THROUGH ASSISTANCE, EDUCATION, AND DONATION

Π Home

#### STEP 3. Read the Request Completion Instructions for the request type selected and click "Proceed" to enter the request.

#### Request Completion Instructions

Please keep in mind as you complete your request, the system will automatically timeout after 45 minutes of inactivity. A reminder message will appear a short time before the automatic timeout occurs. You will be asked if you would like to continue. Select "OK" and immediately click anywhere within the request system to remain active. If you do not select "DK" or if you do not click anywhere within the request system within 1 minute, any unsaved information that you have entered will be lost.

#### Géneral Information

You will begin by entering basic information related to the request. Fields designated by an asterisk (\*\*) must be completed in order to continue to the next screen.

#### Budget

In the Budget section of your request, you will be asked to provide details regarding the income (e.g., registration fees) and expenses related to the activity for which your request is being schmitted

#### · Fill in only those fields that apply to your request.

DEFEC

· Items that do not fall into a specifically listed category in the budget section should be included in the "other" section of the budget, and a description should be entered in the comments' field. A detailed budget is required to be uploaded in the "Supporting Documents' section of the request.

#### Supporting Documents

You may submit additional documentation you think would be helpful in making a decision on your request. Please limit the documentation to items relevant to the activity addressed in your request

#### DECUMPED DOCUMENT

| Signed letter on organization's letterhead with summary of program, including full<br>program dates, requested amount and payment address |
|----------------------------------------------------------------------------------------------------|
| Topics covered and time allotted per topic                                                                                                |
| List of learning objectives for program                                                                                                   |
| Describe the learning gaps the program will address                                                                                       |
| Provide number of units and cost per unit details for program                                                                             |
|                                                                                                    |

In the last step of the request process, you will have the opportunity to review your request before submitting it. You will also be required to acknowledge and agree to the terms and conditions of the AbbVie Request Management System.

#### Accements

If your request is acconved, you will be notified via email. An authorized representative for all parties will be required to accept the letter of agreement. Please ensure the authorized aigner's information is up to date. The Letter of Agreement must be signed prior to the start of the program.

#### Reconciliation

Recipients of grants must indicate to whether or not the activity took place as planned

#### Records and Audit Rights for Educational Grants

Back

Recipients of educational grants must maintain all records relating to the educational activity for a period of ten years after the end date of the activity. Upon request, the recipient must also allow auditors access to all records, including expense records, related to the educational activity at a mutually acceptable time and location, for a period of at least two years after the end date of the activity. A representative will contact you if an audit is necessary.

Proceed

#### Request Completion Instructions

Please keep in mind as you complete your request, the system will automatically timeout after 45 minutes of inactivity. A reminder message will appear a short time before the automatic timeout occurs. You will be asked if you would like to continue. Select "OK" and immediately click anywhere within the request system to remain active. If you do not select "OK" or if you do not click anywhere within the request system within 1 minute, any unsaved information that you have entered will be lost.

#### General Information

You will begin by entering basic information related to the request. Fields designated by an asterisk (\*\*) must be completed in order to continue to the next screen.

#### Budget

In the Budget section of your request, you will be asked to provide details regarding the income (e.g., registration fees) and expenses related to the activity for which your request is being submitted.

- · Fill in only those fields that apply to your request.
- Items that do not fall into a specifically listed category in the budget section should be included in the "other" section of the budget, and a description should be entered in the "comments" field. If necessary, a more detailed budget may be uploaded in the "Supporting Documents" section of the request.

#### Supporting Documents

You may submit additional documentation you think would be helpful in making a decision on your request. Please limit the documentation to items relevant to the activity addressed in your request.

#### Submit

In the last step of the request process, you will have the opportunity to review your request before submitting it. You will also be required to acknowledge and agree to the terms and conditions of the AbbVie Grant Management System.

#### Agreements

If your request is approved, a Letter of Agreement will be sent to you via email and an authorized representative for all parties will be required to sign. The Letter of Agreement must be signed prior to the start of the program or event.

#### Reconciliation

Recipients of grants must indicate to whether or not the activity took place as planned.

#### Records and Audit Rights

Recipients of educational grants must maintain all records relating to the educational activity for a period of ten years after the end date of the activity. Upon request, the recipient must also allow auditors access to all records, including expense records, related to the educational activity at a mutually acceptable time and location, for a period of at least two years after the end date of the activity. A representative will contact you if an audit is necessary.

| Back   |
|--------|
| Cancel |

abb/e

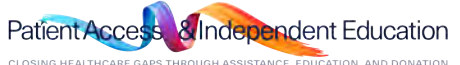

STEP 4. Enter Request Information on the General Information Tab. (This includes requests with Inkind Product /Model)

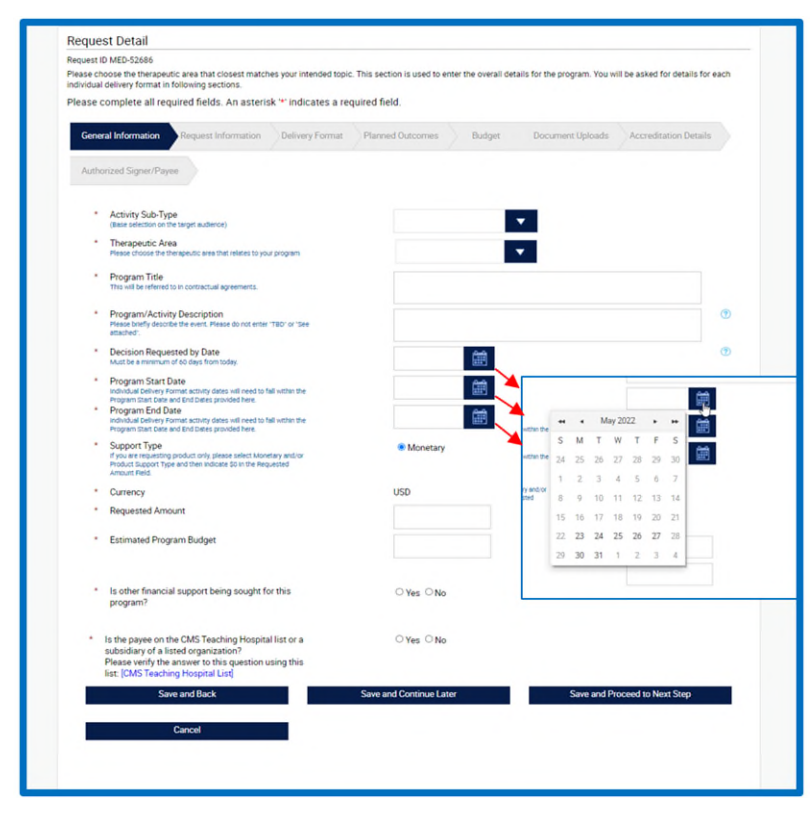

#### Tips:

- Any text in BLUE is instructional and will not prevent you from moving to the next step. All Red Asterisk areas are required as part of the grant submission.
- Your 60-day submission time STARTS on the day you start the submission. The dates available are based on what Month is showing in the calendar at the time you START the submission. If your program dates are no longer available. You are not within the 60-day submission window. Please STOP and call the AbbVie Independent Education Team.
- The decision needed by date should be at least 2 weeks up to 3 months prior to start date. Not the same as start date.
- The Start and End date listed on this page will need to be entered again on the Delivery Format Tab.

Patient Access Independent Education

Questions? Please call AbbVie Independent Education at 877-228-7177 or send email to abbviegrants@abbvie.com

abbvie

#### How do I submit an Education request with Inkind Product /Model? Home

STEP 4-A : Select Activity Sub-Type from the drop down. Note: Product / Models can only be requested thru the Independent Medical Education Activity Sub-Type.

| Request Detail                                                                                                    |                                                                                           |                                   | I ne tollowing I nerapeutic areas can request                                                                   |
|----------------------------------------------------------------------------------------------------|-------------------------------------------------------------------------------------------|-----------------------------------|----------------------------------------------------------------------------------------------------|
| equest ID MED-47812<br>rease choose the therapeutic area that closest matches your intended topic<br>dividual delivery format in following sections.<br>rease complete all required fields. An asterisk <sup>res</sup> indicates a rec                                                                                                    | This section is used to enter the overall details for the program. You v<br>juired field. | ill be asked for details for each | Aesthetics - Non-Surgical Facial                                                                                |
| Regional Information         Dedrectly province           Authorized Signer/Physics         -         -         -         -         -         -         -         -         -         -         -         -         -         -         -         -         -         -         -         -         -         -         -         -         -         -         -         -         -         -         -         -         -         -         -         -         -         -         -         -         -         -         -         -         -         -         -         -         -         -         -         -         -         -         -         -         -         -         -         -         -         -         -         -         -         -         -         -         -         -         -         -         -         -         -         -         -         -         -         -         -         -         -         -         -         -         -         -         -         -         -         -         -         -         -         -         -         -         -         - | Planeed Datecomes Badged Datecomed Upbaards                                               | Accrediation Detrais              | <ul> <li>Neuroscience - Spasticity / Movement<br/>Disorders</li> <li>Neuroscience - Chronic Migraine</li> </ul> |
| Support Type<br>If you are requesting product only, please select Monetary and/or<br>Product Support Type and then indicate 80 in the Requested<br>Amount Pied.                                                                                                    | Monetary                                                                                  |                                   |                                                                                                    |
| * Currency                                                                                                    | USD                                                                                       |                                   |                                                                                                    |
|                                                                                                    |                                                                                           |                                   |                                                                                                    |

ndent Education CLOSING HEALTHCARE GAPS THROUGH ASSISTANCE, EDUCATION, AND DONATION

Questions? Please call AbbVie Independent Education at 877-228-7177 or send email to abbviegrants@abbvie.com

obbvie

### • How do I submit an Education with Inkind Product /Model?

STEP 4-B : For Monetary and/ or Product select the Monetary and/ or Product radio button.

Note: For Product only select Monetary and/ or Product and enter in \$0.00 in Requested Amount.( No Budget is required)

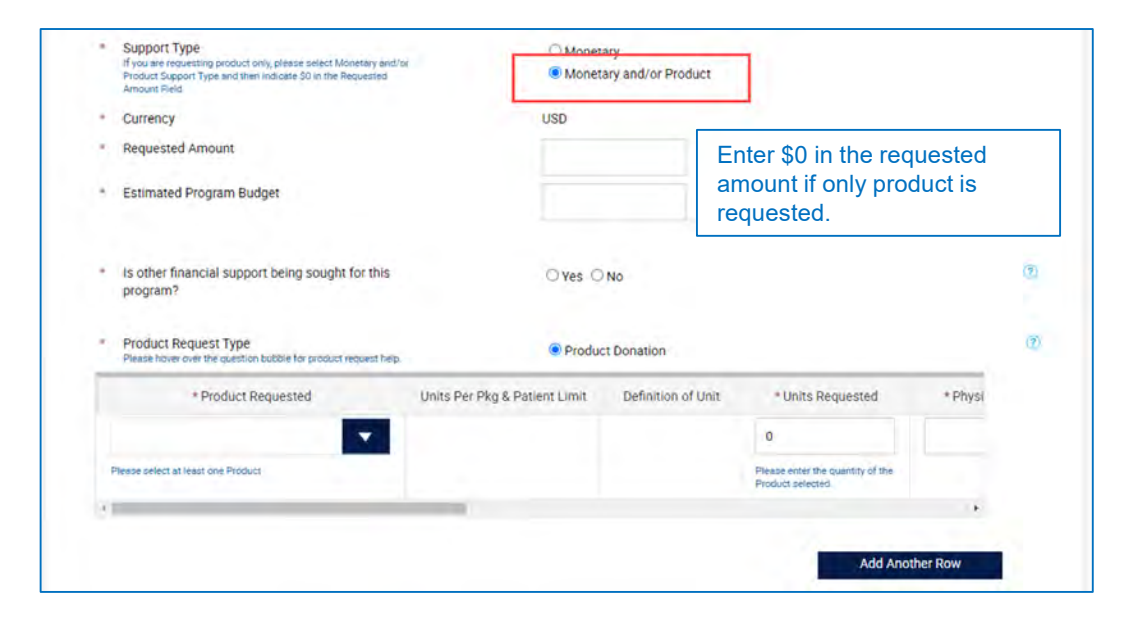

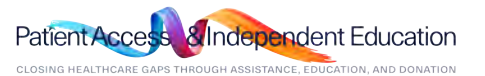

#### How do I submit an Education with Inkind Product /Model? n Home

STEP 4-C : Select products in the Product Requested Drop down and enter the amount requested for each

product. (Products will only be present for certain Therapeutic areas, see Slide 18)

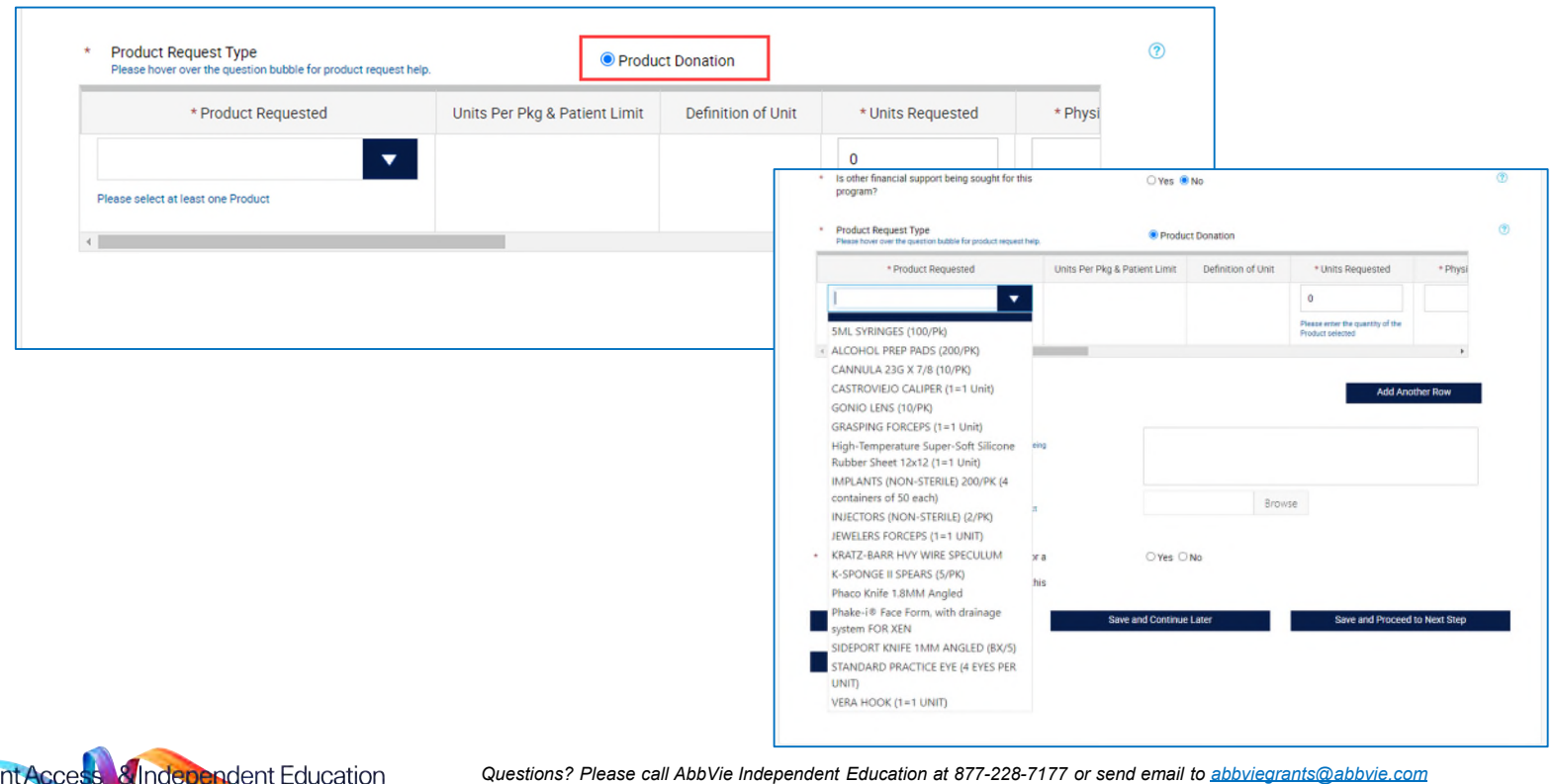

Questions? Please call AbbVie Independent Education at 877-228-7177 or send email to abbviegrants@abbvie.com

Patient

### How do I submit an Education with Inkind Product /Model?

STEP 4-D : Enter information for each product requested.

- Product Requested (drop down)
- Units Per Pkg & Patient Limit (read only)
- Definition of Unit (read only)

#### Input fields: (Use Scroll Bar to access)

- Units Requested
- Physician Name
- Physician License State (drop down)
- Physician License #
- Ship to Address
- Ship to City
- Ship to State
- Ship to Zip
- Expected Delivery Date

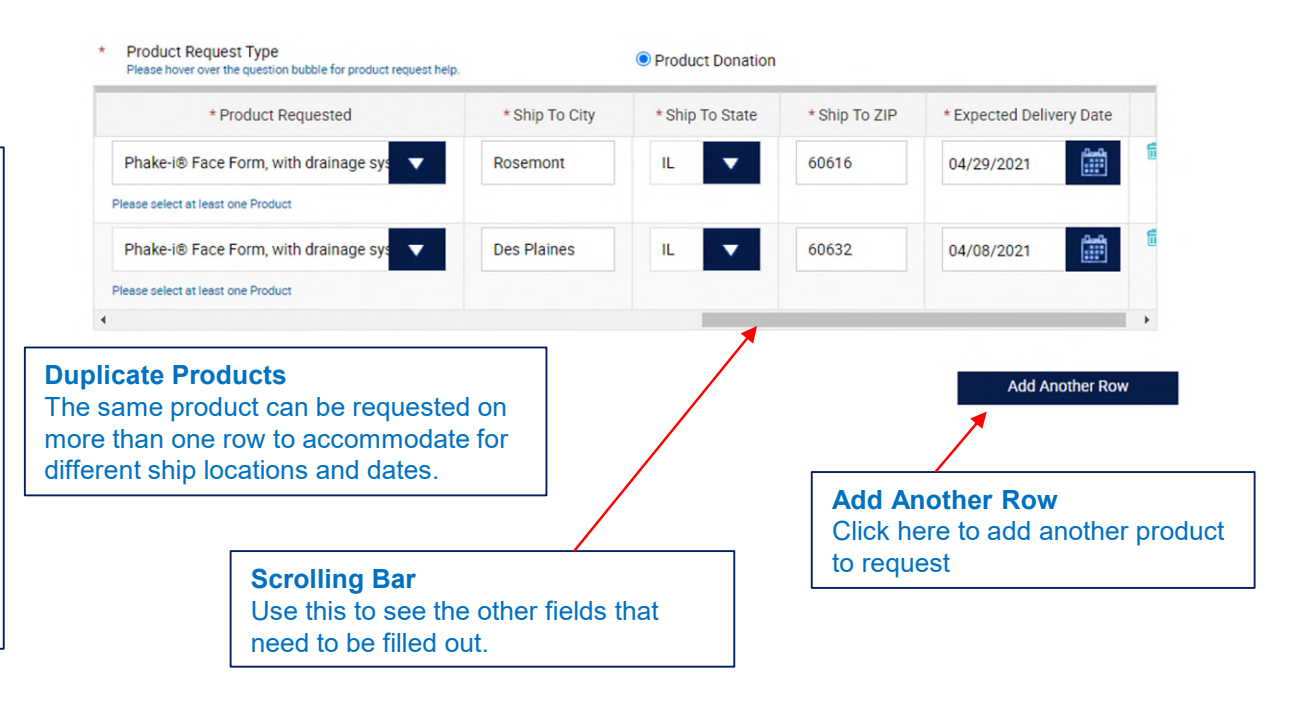

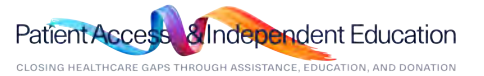

STEP 5. Enter the Needs Assessment and Learning Objectives on the Request Information Tab.

Note: Click on the BLUE circle with checkmark under "Action" icon to save each learning objective.

| General Information Request Information Delivery Format                                                                                                    | Planned Outcomes Budget Document Uplo | ads Accredita      | tion Details |
|----------------------------------------------------------------------------------------------------|---------------------------------------|--------------------|--------------|
| Authorized Signer/Payee                                                                                                    |                                       |                    |              |
| <ul> <li>Needs Assessment Summary</li> <li>Please provide a brief description of the need for funding.</li> </ul>                                                      |                                       |                    | 0            |
| <ul> <li>Is this request associated with a medical meeting?<br/>(i.e. ASCO, ACR, DDW, ASH)</li> </ul>                                                                  | Oves Ono                              |                    |              |
| <ul> <li>Learning Objectives</li> <li>Piesee add one objective per box and oliok the check box icon to<br/>add an objective.</li> </ul>                                | Objective                             | Edit               | Action       |
| List an objective in language that indicates measureable/learner-<br>oriented outcome(o). (e.g. After participating in the activity, the<br>learner will be able to .) |                                       |                    | 0            |
| and the second second                                                                                                    |                                       |                    | 0            |
|                                                                                                    | Add O                                 | bjective           |              |
| Save and Back                                                                                                    | Save and Continue Later Save a        | and Proceed to Nex | t Step       |
| Cancel                                                                                                    |                                       |                    |              |

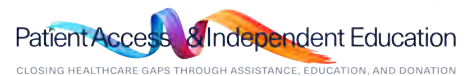

### 

STEP 6. Enter Request Information on the Delivery Format Tab. Select Delivery Format Type from the drop down and fill

Out the information. Note: Click Save Activity to add Multiple Activities. Otherwise, you can Click Save and Proceed to Next Step after adding 1 Delivery Format. \*If the program has multiple dates and locations. You will need to add 1 delivery format for each location.

|                                                              |                            |                                                                                        |                                  |                              | Enduring Activities                    | 8             | 0                                     | Enduri                                               | ng Learners                                                          |                      | 0                                     |                                 |
|--------------------------------------------------------------|----------------------------|----------------------------------------------------------------------------------------|----------------------------------|------------------------------|----------------------------------------|---------------|---------------------------------------|------------------------------------------------------|----------------------------------------------------------------------|----------------------|---------------------------------------|---------------------------------|
| ring Activities                                              | 0                          | Enduring Learners                                                                      | 0                                |                              | Live Activities                        |               | 1                                     | Live Le                                              | earners                                                              |                      | 500                                   |                                 |
| Activities                                                   | 0                          | Live Learners                                                                          | 0                                |                              | Web Activities                         |               | 0                                     | Web L                                                | earners                                                              |                      | 0                                     |                                 |
| Activities                                                   | 0                          | Web Learners                                                                           | 0                                |                              |                                        |               |                                       |                                                      |                                                                      |                      |                                       |                                 |
| ery Format Type                                              |                            | Live                                                                                   |                                  |                              | Delivery Format                        | Live          | # of Speakers/Facul<br>ty Members     | 1                                                    | # of Paid Speake<br>Faculty Members                                  | rs/ 1                |                                       |                                 |
| ry Format                                                    |                            |                                                                                        | <b>•</b>                         |                              | Venue Country                          | United States | State                                 | CA                                                   | Venue City                                                           | Santa Ci             | ara                                   |                                 |
| y Start Date<br>e must be at least 60 days from todays date. |                            | Ê                                                                                      |                                  |                              | Venue Name                             | test          | Postal Code :                         | 95050                                                | What percentage                                                      | of 100               |                                       |                                 |
| y End Date                                                   |                            |                                                                                        |                                  |                              |                                        |               |                                       |                                                      | expected learner<br>re US based?                                     | sa                   |                                       |                                 |
| Name                                                         |                            |                                                                                        |                                  |                              | Activity Start Date                    | 06/01/2022    | Activity End Date                     | 06/03/2<br>022                                       | is the venue Acts                                                    | al Actual            |                                       | -                               |
| enue Actual or Proposed?                                     |                            | Actual     Proposed                                                                    |                                  |                              |                                        |               |                                       |                                                      | or Proposed?                                                         |                      |                                       |                                 |
| Country                                                      |                            |                                                                                        | •                                |                              | Audience Group                         | Specialty     | If this program                       | n is accredited, CE                                  | CME Cred # of Invitation                                             | # of Expecte         | # of Learners                         | 1                               |
| Code                                                         |                            |                                                                                        |                                  |                              |                                        |               | please choos                          | dit .                                                | ategory o be Distribu<br>ed                                          | t Learners           | to Receive Cr<br>edit                 |                                 |
| ercentage of expected learners are                           | US                         | 95050                                                                                  |                                  | _                            | MD/DO                                  | Other         | ACCME                                 | 1                                                    | 1000                                                                 | 500                  | 500                                   |                                 |
| beakers/Faculty Members                                      |                            |                                                                                        |                                  |                              | <ul> <li>Delivery Format Ty</li> </ul> | pe            |                                       |                                                      |                                                                      |                      |                                       |                                 |
| aid Speakers/Faculty Members                                 | lty * If this p            | orogram is * CE/CME * #                                                                | f *#of *                         | of                           | * Audience Group                       | * Specialty   | * If this a<br>accredited,<br>Categor | vogram is * C<br>Nease choose Cre<br>y of Credit for | E/CME * # of<br>edit Hours<br>Category Expects<br>to be<br>Distribut | ns Expec<br>ad Learn | of ted Lea<br>ers Expe<br>to Re<br>Co | F of<br>mers<br>acted<br>eceive |
|                                                              | accredited, pl<br>Category | lease choose Credit Hours Invitati<br>of Credit for Category Expect<br>to b<br>Distrib | ed Learners Exp<br>to R<br>ted C | ners<br>cted<br>ceive<br>dit |                                        |               | *                                     |                                                      |                                                                      |                      |                                       |                                 |
| •                                                            |                            | •                                                                                      |                                  |                              | Add Aux                                | dience Group  |                                       |                                                      |                                                                      | Se                   | we Activity                           |                                 |
| Add Audience Group                                           |                            |                                                                                        | Save Activity                    |                              | Total # Of Act                         | tivities      | 1                                     | Total                                                | # of Learners                                                        | 5                    | 00                                    |                                 |
| tal # Of Activities                                          | 0                          | Total # of Learners                                                                    | 0                                |                              | Enduring Acti                          | ivities       | 0                                     | Endur                                                | ing Learners                                                         |                      | 0                                     |                                 |
| during Activities                                            | 0                          | Enduring Learners                                                                      | 0                                |                              | Live Activities                        |               | 1                                     | Live L                                               | eamers                                                               | 5                    | 00                                    |                                 |
| e Activities                                                 | 0                          | Live Learners                                                                          | 0                                |                              | Web Activities                         | 9             | 0                                     | Web L                                                | earners                                                              |                      | 0                                     |                                 |
|                                                              |                            |                                                                                        |                                  |                              |                                        |               |                                       |                                                      |                                                                      |                      |                                       |                                 |

adent Education

Questions? Please call AbbVie Independent Education at 877-228-7177 or send email to abbviegrants@abbvie.com

abbvie

STEP 7. Enter Request Information on the Planned Outcomes Tab.

Note: Accreditation Details Tab will not appear for Fellowship request.

| General information                      | Request Information            | Delivery Format | Planned Outcomes       | Budget | Document Uploads | Accreditation Details |  |
|------------------------------------------|--------------------------------|-----------------|------------------------|--------|------------------|-----------------------|--|
| Authorized Signer/Payer                  | e                              |                 |                        |        |                  |                       |  |
| Are you submitting     Education request | g a Medical Education or<br>t? | Patient         | ⊖yes ⊖No               |        |                  |                       |  |
| Save                                     | e and Back                     |                 | Save and Continue Late | t.     | Save and Pr      | oceed to Next Step    |  |
|                                          | Cancel                         |                 |                        |        |                  |                       |  |

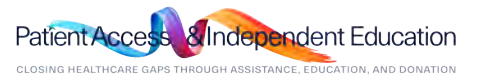

STEP 8. Enter Request Information on the Budget Tab. \* Every individual budget line-item entry must equal Total Program Amount in order to proceed to the

#### next step.

|                                                                                                    | Currency : U                         | SD                                                                                                    |                                                                       |   |              |
|----------------------------------------------------------------------------------------------------|--------------------------------------|----------------------------------------------------------------------------------------------------|-----------------------------------------------------------------------|---|--------------|
|                                                                                                    | General Information                  | Detailed Budget                                                                                                    | Difference                                                            |   |              |
| Estimated Program Budget                                                                                                    | 40,000.00                            | 0.00                                                                                                    | 40.000.00                                                             |   |              |
| Requested Amount                                                                                                    | 40,000.00                            |                                                                                                    |                                                                       |   |              |
|                                                                                                    |                                      |                                                                                                    |                                                                       |   |              |
| Live                                                                                                    |                                      |                                                                                                    |                                                                       |   |              |
| lanagement Fees:                                                                                                    | Unit Cost                            | Content Development:                                                                                                    |                                                                       | r |              |
| Account and Activity Management<br>Costs ecocoleted with the overall administration, but<br>monitoring of the organization. | lget, and                            | Writing editing layout design and proofreedin<br>program content.                                                                                                    | ng fees econolieted with                                              |   |              |
| Activity Marketing                                                                                                    |                                      | Medical Writing and Scientific Revie<br>Costs associated with medical/scientific expe                                                                                   | EW<br>stoe utilized in the                                            |   |              |
| Costs associated with the promotion and edversion<br>(9) other than meeting materials, invitations, and aud                 | g of the program<br>leroe generation | development of educational content including<br>medical and colentific review, polentific valide<br>editing, periodic updates and requesting/secu                       | but not limited to:<br>tion, copy writing, copy<br>cring licenses and |   |              |
|                                                                                                    |                                      | Creative Development and Product<br>Costs essociated with program soncept devel                                                                                         | Ion<br>Ispment, design and                                            |   |              |
|                                                                                                    |                                      | execution.                                                                                                    |                                                                       |   |              |
|                                                                                                    |                                      | Audience Generation<br>Design, development and implementation of in<br>generation tactus. Exp. electronic/print invitat<br>distribution lists, electronic/point invitat | nuitiple sudience                                                     |   | <br>150.0.00 |

Patient Access & Independent Education

Questions? Please call AbbVie Independent Education at 877-228-7177 or send email to abbviegrants@abbvie.com

CLOSING HEALTHCARE GAPS THROUGH ASSISTANCE, EDUCATION, AND DONATION

abbvie

STEP 9. Enter Request Information on the Document Uploads Tab.

| General information Request information Delivery Format                                                                 | Planed Outcomes Budget Document Uploads Accreditation Details |
|----------------------------------------------------------------------------------------------------|---------------------------------------------------------------|
| Authorized Bigner/Payer                                                                                                 |                                                               |
| is the current Tax Documentation in your profile up to<br>date?     in the current the latter of determination is used. | € ves O no<br>Ven Uploaded Tw Documentation<br>€ ver O han    |
| Solution to date?     Is the control Accreditation Certificate in your profile     and the control.                     | View IRL letter of determination<br>* vec O No                |
| up to deter/                                                                                                    | View Conflicate - Accreditation Certificate AAPP              |
| <ul> <li>Letter of Request</li> </ul>                                                                                   | Browse                                                        |
| <ul> <li>Needs Assessment</li> </ul>                                                                                    | Browse                                                        |
| Learning Objectives                                                                                                    | Browse                                                        |
| * Agenda                                                                                                    | Brokse                                                        |
| Plan to Evaluate                                                                                                    | Brokse                                                        |
| Previous Outcomes                                                                                                    | Browse                                                        |
| Other Document                                                                                                    | Browse                                                        |
| Detailed Budget                                                                                                    | Browse                                                        |
| Upload spreadsheet                                                                                                    | Branse                                                        |
|                                                                                                    | Add Document                                                  |
| Save and Back                                                                                                    | Save and Continue Later Save and Proceed to Next Step         |
| Cancel                                                                                                    |                                                               |

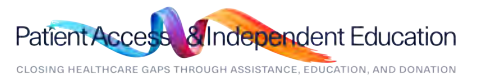

Home

STEP 10. Enter Request Information on the Accreditation Details Tab.

Note: Accreditation Details Tab will not appear for Fellowship request.

| General Information                                                         | Request Information                                                      | Delivery Format | Planned Outcomes       | Budget  | Document Uploads | Accreditation Details |
|-----------------------------------------------------------------------------|--------------------------------------------------------------------------|-----------------|------------------------|---------|------------------|-----------------------|
| Authorized Signer/Pa                                                        | yee                                                                      |                 |                        |         |                  |                       |
| * Is the program                                                            | accredited?                                                              |                 | Oves ON0/L             | Inknown |                  |                       |
| <ul> <li>Are you on prob</li> </ul>                                         | bation by any accrediting bo                                             | ody?            | OYes ON0               |         |                  |                       |
| <ul> <li>Will you be wor<br/>outcomes, eval<br/>partner for this</li> </ul> | king with a Third Party for<br>uations, logistics, or an edu<br>program? | cational        | Oyes ON0               |         |                  |                       |
| S                                                                           | ave and Back                                                             |                 | Save and Continue Late | r       | Save and Pr      | oceed to Next Step    |
|                                                                             | Cancel                                                                   |                 |                        |         |                  |                       |

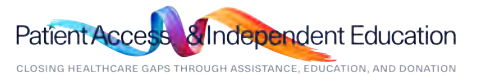

STEP 11. Enter Request Information on the Authorized Signer/Payee Tab. (If applicable).

Note: If Payment address is different from what is listed. Select Other and enter new address for Requesting Organization.

| General information Re                                                                                                   | quest information Delivery I                                 | Format Planned Outcomes | Budget Do        | ocument Uploads | Accreditation Details |  |
|----------------------------------------------------------------------------------------------------|--------------------------------------------------------------|-------------------------|------------------|-----------------|-----------------------|--|
| Authorized Signer/Payee                                                                                                  |                                                              |                         |                  |                 |                       |  |
| Authorized Signer                                                                                                    |                                                              |                         |                  |                 |                       |  |
| <ul> <li>Is the Authorized Signer<br/>This is an individual within the n<br/>exterior to sign the letter of A</li> </ul> | listed below correct?<br>requesting organization who has the | ● Yes ○ No              |                  |                 |                       |  |
| Authorized Signer First M                                                                                                | Vame                                                         | Ana                     |                  |                 |                       |  |
| Authorized Signer Last N                                                                                                 | lame                                                         | Moore                   |                  |                 |                       |  |
| Authorized Signer Email                                                                                                  | Address                                                      | requestor@yop           | mail.com         |                 |                       |  |
| <ul> <li>Who will be receiving the<br/>Please indicate who should recorrequest is approved.</li> </ul>                   | e payment?<br>eive the fundo from AbbVie. if your            | Requesting     Other    | Organization     |                 |                       |  |
| * Attention                                                                                                    |                                                              | Ana Moore               |                  |                 |                       |  |
| Address 1                                                                                                    | Country                                                      | City                    | State/Province/R | tegion Pos      | stal Code             |  |
| 319 George Street                                                                                                    | United States                                                | New Brunswick           | NJ               | 121             | 23                    |  |
|                                                                                                    |                                                              |                         |                  |                 |                       |  |
| Save an                                                                                                    | d Back                                                       | Save and Continue Late  | er               | Save and Pro    | oceed to Next Step    |  |
| Can                                                                                                    | cel                                                          |                         |                  |                 |                       |  |
| Can                                                                                                    | cei                                                          |                         |                  |                 |                       |  |

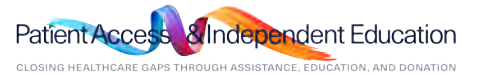

STEP 12. Review Request before submitting. Use the Pencil Icon to go back and make edits to specific tabs, if needed.

STEP 13. Check the checkbox within the Agreement section to continue to submission. Click "Proceed" to submit the request.

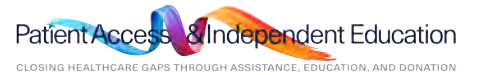

STEP 14. Confirmation of submission page will display. Select Proceed to move to your inbox.

Note: You will receive an email confirmation from the grant's portal confirming your grant application was submitted successfully. AbbVie Independent Education will contact you

*if there are questions once the review process starts.* 

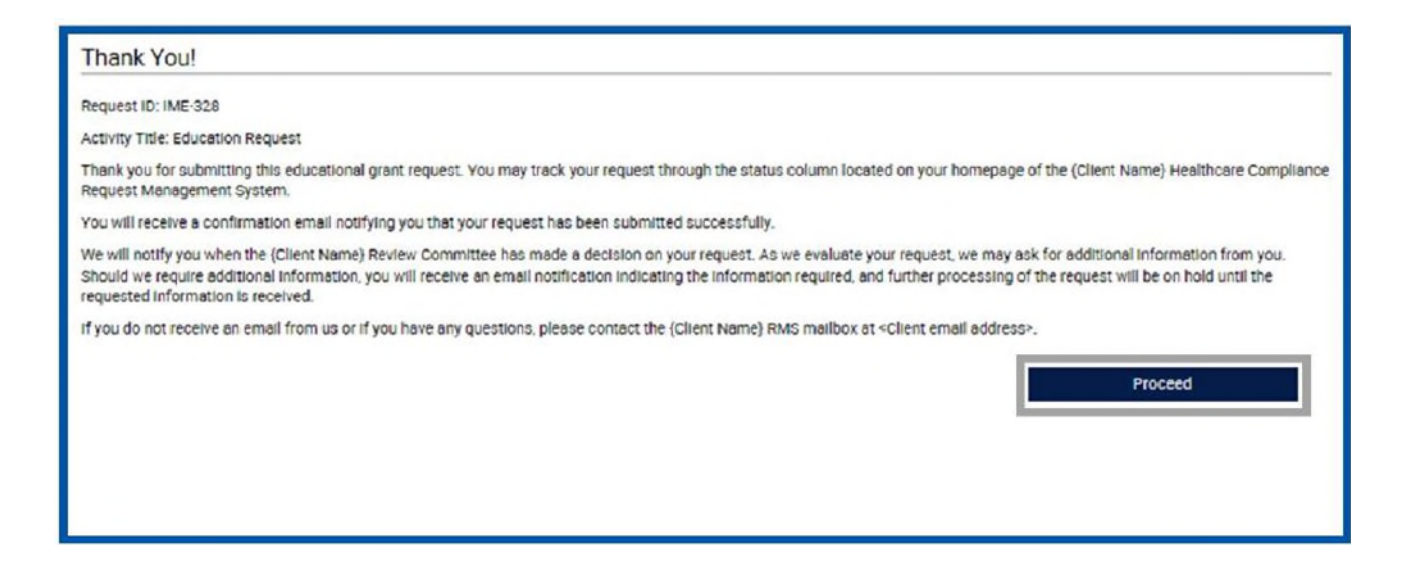

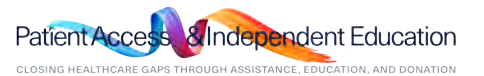

STEP 1. Select "Submit New Request" to start the submission process.

|                                                                                                    | My Account   Help   Change Password   FAQ   Privacy Policy   Log out                                                                                                    |
|----------------------------------------------------------------------------------------------------|----------------------------------------------------------------------------------------------------|
| abbvie                                                                                                    |                                                                                                    |
| My Actions                                                                                                    |                                                                                                    |
| Welcome, Ana Moore                                                                                                    |                                                                                                    |
| Welcome to AbbVie Request Management System Homepage!<br>Submitting a Request                                                                    |                                                                                                    |
| When submitting a request, you will be guided through the electron<br>field designated by an asterisk (*). Should AbbVie need additional         | ilc submission process through instructions and help options. Please make sure that you complete each required<br>I information, we will notify you via an email sent to the address you provided upon registration.                    |
| AbbVie will review all requests. Please note that submission of a re<br>AbbVie Review Committee has reviewed your complete request. Yo<br>final. | equest does not indicate that AbbVie has agreed to provide support. Support decisions are made only after the<br>ou will be notified of the decision via an email sent to the address you provided upon registration. All decisions are |
| Reviewing Request Status                                                                                                    |                                                                                                    |
| In your "inbox" below, you can view the status of all requests, if any                                                                           | y, submitted to date. The status of each application is updated regularly as the status changes.                                                                                                    |
| Submit New Request                                                                                                    |                                                                                                    |

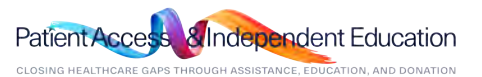

## Home

### How do I submit a Charitable Donations request?

STEP 2. Select Charitable Donations button to start the process.

Charitable Donations
Funding made to a qualified third-party organization to support their charitable
mission or activities, without getting or expecting to get anything of substantial
or equal value in return.

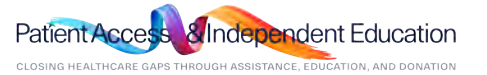

STEP 3. Read the Request Completion Instructions and click "Proceed" to enter the request form.

#### **Request Completion Instructions**

Please keep in mind as you complete your request, the system will automatically timeout after 45 minutes of inactivity. A reminder message will appear a short time before the automatic timeout occurs. You will be asked if you would like to continue. Select "OK" and immediately click anywhere within the request system to remain active. If you do not select "OK" or if you do not click anywhere within the request system within 1 minute, any unsaved information that you have entered will be lost.

#### General Information

You will begin by entering basic information related to the request. Fields designated by an asterisk (\*) must be completed in order to continue to the next screen.

#### Submit

In the last step of the request process, you will have the opportunity to review your request before submitting it. You will also be required to acknowledge and agree to the terms and conditions of the AbbVie Grant Management System.

#### Agreement

If your request is approved, a Letter of Agreement will be sent to you via email and an authorized representative for all parties will be required to sign. The Letter of Agreement must be signed prior to the start of the program or event.

#### Records and Audit Rights

Recipients of educational grants must maintain all records relating to the educational activity for a period of ten years after the end date of the activity. Upon request, the recipient must also allow auditors access to all records, including expense records, related to the educational activity at a mutually acceptable time and location, for a period of at least two years after the end date of the activity. A representative will contact you if an audit is necessary.

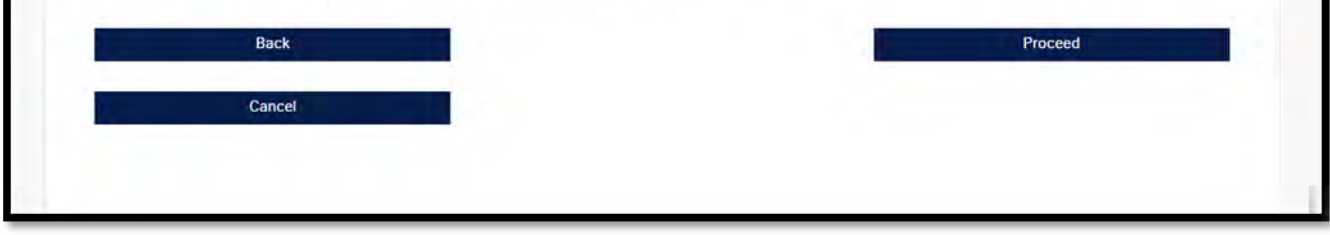

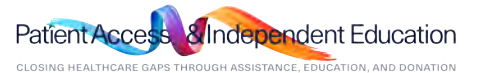

STEP 4. Enter Request Information on the Overview Tab.

| Ay Actions                                                                                                    | Г                                                                                                    | Declaron Respected by Date     Multiple automation                                          | 菌                      |                      |           |             |        | 3  |      | 1          |
|----------------------------------------------------------------------------------------------------|----------------------------------------------------------------------------------------------------|---------------------------------------------------------------------------------------------|------------------------|----------------------|-----------|-------------|--------|----|------|------------|
| uest Detail                                                                                                    | Save                                                                                                    | * Program Start Date                                                                        | <b>1</b>               |                      |           |             | -      |    |      |            |
| t ID CHR-10009                                                                                                    |                                                                                                    | Propert Marcalls are the paint pryved last.                                                 |                        |                      |           |             |        |    |      | - <b>2</b> |
| choose the therapeutic area that closest matches your intended topic. T<br>wal delivery format in following sections. | his section is used to enter the overall distails for the program and you will be asked for details for each | <ul> <li>Program End Data<br/>records (severy - american), color with within the</li> </ul> | <b></b>                |                      |           |             | May 20 | 22 |      | 60         |
| estions about the therepeutic areas we are currently accepting requests (                                             | p to: www.eldvie.com/grents.                                                                                 | * Requested Amount                                                                          |                        | 100 m 04             | c         | мт          | r w    | т  | £ 1  | 1000       |
| e complete all required fields. An exterial: " indicates a required field.                                            |                                                                                                    |                                                                                             |                        |                      | ÷         |             |        |    |      | 001        |
|                                                                                                    |                                                                                                    | * Request/Propent                                                                           |                        |                      | 24        | 25 2        | 6 27   | 28 | 29 3 | 0 000      |
| Overview Delivery Format Authorized Signer/Payee                                                                      |                                                                                                    | Preux salorit a detailed impart / prepriati te your repartations,<br>effecti internati.     |                        |                      | 1         | 2 3         | 5 4    | s  | 6 7  | 7          |
|                                                                                                    |                                                                                                    | Other Documentation                                                                         |                        | ry which or<br>steel | 8         | 9 11        | 0. 11  | 12 | 13 1 | 4          |
| * Activity Sub-Type                                                                                                   | *                                                                                                    |                                                                                             |                        |                      | 15        | 16 1        | 7 18   | 19 | 20 2 | 3          |
| N DDE DOKETSE DE TRE TANDEROOJ                                                                                        |                                                                                                    | * In the current Tax Occumentation in your profile up                                       | # Sec O No             |                      | 22        | 23 2        | 4 25   | 26 | 27 2 |            |
| Powers of the second second second field reliables in your program                                                    | · · · · · · · · · · · · · · · · · · ·                                                                        | to date?<br>May University Tay Data secondaria                                              |                        |                      |           |             |        |    |      |            |
| Organizationic Mission Statement                                                                                      |                                                                                                    | THE DESIGN OF PERSONNELLING                                                                 |                        |                      | 29        | 30 3        | 1 1    | 2  | 3 /  | ·          |
| (applie of ICIE phonesters)                                                                                           |                                                                                                    | * In the current IRS letter of determination in your                                        | # lise 0 No            |                      | -         |             |        |    |      |            |
|                                                                                                    |                                                                                                    | profile up to date?                                                                         |                        |                      |           |             |        |    |      |            |
| <ul> <li>Support Type</li> </ul>                                                                                      | 6 Monetery                                                                                                   | Vew PS Letter of determination                                                              |                        |                      |           |             |        |    |      | 1          |
| Durrently                                                                                                    | USD                                                                                                    |                                                                                             | A                      |                      |           |             |        |    |      |            |
| <ul> <li>Organization's Annual Operating Budget</li> </ul>                                                            |                                                                                                    | <ul> <li>to other threads aupport being sought for this<br/>program?</li> </ul>             | 0 865 0 10             |                      |           |             |        | 0  |      |            |
| Program Title     Program with the sector of the sector                                                               |                                                                                                    | Second Red                                                                                  | Sam and Continue Later | 5.00                 | and Prove | of the Mant | \$ben  |    |      |            |
| <ul> <li>Brief description of request or program<br/>user of 108 character.</li> </ul>                                |                                                                                                    |                                                                                             | and and control cash   |                      |           |             |        |    |      |            |
| <ul> <li>Decision Requested by Date</li> </ul>                                                                        |                                                                                                    | Canoel                                                                                      |                        |                      |           |             |        |    |      |            |

#### Note:

- Any text in BLUE is instructional and will not prevent you from moving to the next step. All Red Asterisk areas are required as part of the grant submission.
- Your 60-day submission time STARTS on the day you start the submission. The dates available are based on what Month is showing in the calendar at the time you START the submission. If your program dates are no longer available. You are not within the 60-day submission window. Please STOP and call AbbVie Independent Education Team.
- The decision needed by date should be at least 2 weeks up to 3 months prior to start date. Not the same as start date.
- The Start and End date listed on this page will need to be entered again on the Delivery Format Tab.

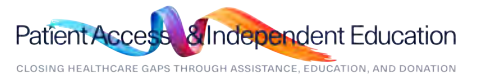

STEP 5. Enter Request Information on the Delivery Format Tab.

| 100110                                                                                      |                                   |                                                           |                                               |
|---------------------------------------------------------------------------------------------|-----------------------------------|-----------------------------------------------------------|-----------------------------------------------|
| My Actions                                                                                  |                                   |                                                           |                                               |
| Request Detail                                                                              |                                   |                                                           |                                               |
| Request ID CHR-40009                                                                        |                                   |                                                           |                                               |
| Please choose the therapeutic area that closest n                                           | natches your intended topic. This | section is used to enter the overall details for the pro- | gram and you will be asked for details for ea |
| individual delivery format in following sections.                                           |                                   |                                                           |                                               |
| For questions about the therapeutic areas we are                                            | currently accepting requests go   | to: www.ebovie.com/grents.                                |                                               |
| Please complete all required fields. An asteriak                                            | indicates a required field.       |                                                           |                                               |
|                                                                                             |                                   |                                                           |                                               |
|                                                                                             |                                   |                                                           |                                               |
| Overview Delivery Format Au                                                                 | monized Signer/Payee              |                                                           |                                               |
| Overview Delivery Formet Au                                                                 | ithorized Signer/Payee            |                                                           |                                               |
| Overview Delivery Formet Au                                                                 | ithorized Signer/Payee            |                                                           |                                               |
| Overview Delivery Format Au                                                                 | ithorized Signer/Payee            | Total # of Learners                                       | 0                                             |
| Overview Delivery Format Au<br>Total # of Activities                                        | ithorized Signer/Payee            | Total # of Learners                                       | ٥                                             |
| Overview Delivery Format Au<br>Total # of Activities                                        | ithorized Signer/Payee            | Total # of Learners                                       | ٥                                             |
| Overview Delivery Format Au<br>Total # of Activities                                        | ithorized Signer/Payee            | Total # of Learners                                       | ٥                                             |
| Overview Delivery Format Au<br>Total # of Activities                                        | ithorized Signer/Payee            | Total # of Learners                                       | ٥                                             |
| Overview Delivery Format Au<br>Total # of Activities * Delivery Format                      | thorized Signer/Payee             | Total # of Learners                                       | ٥                                             |
| Overview Delivery Format Au<br>Total # of Activities<br>* Delivery Format<br>Save and Back  | Ithorized Signer/Payee            | Total # of Learners                                       | 0<br>Save and Proceed to Next Step            |
| Overview Delivery Format Au<br>Total # of Activities<br>* Delivery Format<br>Save and Back  | Ithorized Signer/Payee            | Total # of Learners                                       | 0<br>Save and Proceed to Next Step            |
| Overview Delivery Format Au<br>Total # of Activities  Delivery Format  Save and Back Cancel | Ithorized Signer/Payee            | Total # of Learners                                       | O<br>Save and Proceed to Next Step            |

Education Patien ACCE CLOSING HEALTHCARE GAPS THROUGH ASSISTANCE, EDUCATION, AND DONATION

STEP 6. Enter Request Information on the Authorized Signer/Payee Tab.

Note: If Payment address is different from what is listed. Select Other and enter new address for requesting Organization.

| My Actions                                                                                                    |                                                 |                                                                                                    |
|----------------------------------------------------------------------------------------------------|-------------------------------------------------|----------------------------------------------------------------------------------------------------|
| quest Detail                                                                                                    |                                                 |                                                                                                    |
| uest ID CHR-40009                                                                                                    |                                                 |                                                                                                    |
| see choose the therapeutic area that clivitual delivery format in following sect                                                    | coect matches your inte                         | tended topic. This section is used to enter the overall details for the program and you will be asked for details for each |
| questions about the therapeutic areas                                                                                               | we are ourrently accepti                        | ting requests go to: www.abbvic.com/aronto.                                                                                |
| se complete all required fields. An ast                                                                                             | erisk 😁 indicates a requi                       | urred field.                                                                                                    |
|                                                                                                    | -                                               |                                                                                                    |
| Overview Delivery Format                                                                                                    | Authorized Signer/                              | r/Payee                                                                                                    |
|                                                                                                    | -                                               |                                                                                                    |
| rthorized Signer                                                                                                    |                                                 |                                                                                                    |
| * Is the Authorized Signer liste                                                                                                    | d below correct?                                | ® Yes © No                                                                                                    |
| Authorized Signer First Name                                                                                                    |                                                 | Laura                                                                                                    |
| Authorized Signer Last Name                                                                                                    | 2                                               | Wingate                                                                                                    |
| Authorized Signer Email Add                                                                                                    | ress                                            | lwingate@yopmail.com                                                                                                    |
|                                                                                                    |                                                 |                                                                                                    |
|                                                                                                    |                                                 |                                                                                                    |
| Payee Information                                                                                                    |                                                 |                                                                                                    |
| Payee Information                                                                                                    |                                                 |                                                                                                    |
| Payee Information  Who will be receiving the pay Page information and acceler th request is approved.                               | en en 27<br>e funda frem AbbVie, if your        | Requesting Organization     Other                                                                                          |
| Payee Information  * Who will be receiving the pay Parameterization and should accele th request is approved * Attention:           | m ens?<br>e funds frem AbbVie, if your          | Requesting Organization     Other     Catherine Sote                                                                       |
| Payee Information  Who will be receiving the pay Parameterisate who should accele th request is operand  Attention:                 | <b>m ent?</b><br>E funds from AbbVie. If your   | Requesting Organization     Other     Catherine Sotc                                                                       |
| Payee Information  Who will be receiving the pay Parameterisate also should accele it requires to approved  Attention:  Attention:  | iment?<br>i Suota from AbbVik. If your          | Requesting Organization     Other     Catherine Soto                                                                       |
| Poyce Information  Who will be receiving the pay Planar indicate also should receive th received is agreeved. Attention:  Address 1 | ment?<br>Electr from AbbVic. If your<br>Country | Requesting Organization     Other      Catherine Sotc      City      State/Province/Region      Postal Code                |

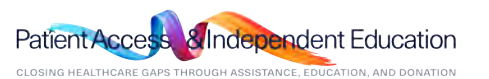

STEP 7. Review Request before submitting. Use the Pencil Icon to go back and make edits to specific tabs, if

needed. Review and Check the box next to the Agreement Statement. Then click Proceed.

| 00110                                                                  |                                      |                                    |                            |                                |                                          |             |
|------------------------------------------------------------------------|--------------------------------------|------------------------------------|----------------------------|--------------------------------|------------------------------------------|-------------|
| My Actions                                                             |                                      | Delivery Formet                    |                            |                                |                                          |             |
| equest Review                                                          |                                      | Total # of Activities              |                            | a                              | Total # of Learners                      | 0           |
| quest ID CHR-40009                                                     |                                      |                                    |                            |                                |                                          |             |
| Overview                                                               |                                      | Delivery Formet:                   |                            | Charitable Mit                 | ssion Support                            |             |
| Request ID                                                             | CHR-40009                            |                                    |                            |                                |                                          |             |
| Activity Sub-Type                                                      | Charitable Donations Mission Support |                                    |                            |                                |                                          |             |
| Therapoutic Area                                                       | Discovery and Development Sciencee   |                                    |                            |                                |                                          |             |
| Organization's Mission Statement                                       |                                      | Authorized Signer and Payee        |                            |                                |                                          |             |
| Support Type                                                           | Monetary                             | Teneral International Contractory  | 6                          |                                |                                          |             |
| Currency                                                               | USD                                  | Is the Authorized Signer listed be | ion correct?               | Yes                            |                                          |             |
| Organization's Annual Operating Budget                                 | 1.00                                 | Authorized Signer First Name       |                            | Leura                          |                                          |             |
| Program Title                                                          | dfbafg                               | Authorized Signer Last Name        |                            | Wingste                        |                                          |             |
| Brief departption of request or program                                | 9019                                 | Authorized Signer Email Address    |                            | hvingstaßyop                   | mos fem                                  |             |
| Decision Requested by Date                                             | 30 Sep 2019                          | Pavee Information                  |                            |                                |                                          |             |
| Program Start Date                                                     | 09/30/2019                           |                                    |                            |                                |                                          |             |
| Program End Date                                                       | 09/30/2019                           | Who will be receiving the payme    | nt?                        | Requesting On                  | reenization                              |             |
| Requested Amount                                                       | 1.00                                 | Attention                          |                            | Cathenine Sott                 | 0                                        |             |
| Request/Proposal                                                       | Merv's Testidoca                     | Address 1                          | Country                    | Cey                            | State/Province/Region                    | Postal Code |
| Other Documentation                                                    |                                      | 788 Third Avenue, Suite 510        | United States              | New York                       | NY                                       | 10017       |
| Is the current Tax Documentation in your profile up to date?           | Yes                                  |                                    |                            |                                |                                          |             |
|                                                                        | View Uploaded Tax Documentation      | Accement                           |                            |                                |                                          |             |
| is the current IRS letter of determination in your profile up to date? | Yee                                  | - good month                       |                            |                                |                                          |             |
|                                                                        | View IRS Latter of determined on     | * 🗉 Lagree to the Compliance       | e Commitment and I certify | that the information contained | In this grant application is complete an | d accurate. |
| Is other finencial support being sought for this program?              | No                                   |                                    |                            |                                |                                          |             |

Patient Access Independent Education

Questions? Please call AbbVie Independent Education at 877-228-7177 or send email to abbviegrants@abbvie.com

CLOSING HEALTHCARE GAPS THROUGH ASSISTANCE, EDUCATION, AND DONATION

STEP 8. Check the checkbox within the agreement section to continue to submission. Click "Proceed" to submit the request.

| Agreement                                            |                                                            |                              |
|------------------------------------------------------|------------------------------------------------------------|------------------------------|
| * 🔲 I agree to the Compliance Commitment and I certi | ify that the information contained in this grant applicati | on is complete and accurate. |
| Cancel                                               | Back                                                       | Proceed                      |
|                                                      |                                                            |                              |

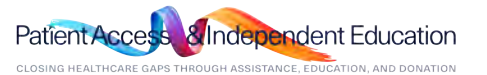

STEP 9. Confirmation of submission page will display.

Note: You will receive an email confirmation from the grant portal confirming your grant application was submitted successfully. AbbVie Independent Education will contact you if there are questions once the review process starts.

|                                                                  | My Account   Help   Change Password   FAQ   Privacy Policy   Log out                                                                                                    |
|------------------------------------------------------------------|----------------------------------------------------------------------------------------------------|
| obbyie                                                           |                                                                                                    |
|                                                                  |                                                                                                    |
| My Actions                                                       |                                                                                                    |
| Thank You                                                        |                                                                                                    |
| Request ID: CHR-40009<br>Program Title: dfbsfg                   |                                                                                                    |
| Dear Requestor,                                                  |                                                                                                    |
| Thank you for submitting a re                                    | quest for a grant or charitable donation. You can always track the status of your request through your inbox on the AbbVie Grant Management System.                                                                                                    |
| During the review of your req                                    | est, additional information or clarification may be requested.                                                                                                    |
| In this event, the grant coord<br>that once a request for additi | ator will notify you, both through an email and by flagging your request in your AbbVie Grant Management System inbox. It is important to understand<br>anal information is made, a request cannot proceed until the questions have been addressed completely. |
| To complete a request for ac<br>the inbox page for the reques    | ion on your request or Contractual Agreement please log into your account at www.abbviegrants.com and click on the link in the "Action Required" field of tin consideration.                                                                                   |
|                                                                  | Proceed                                                                                                    |
|                                                                  |                                                                                                    |

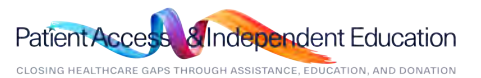

111

Home

# Additional Information Needed & Amendments

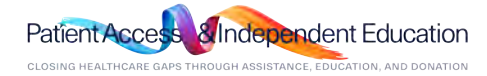

### How do I provide additional information when AbbVie requests it?

STEP 1. Locate the request in your inbox that has an Action Required of "Please Submit Additional Information". Click the link.

|                                                                                                    | io                                                                                                    |                                                               |                                                                        |                                                       |                                                                                              |                                                          |
|----------------------------------------------------------------------------------------------------|----------------------------------------------------------------------------------------------------|---------------------------------------------------------------|------------------------------------------------------------------------|-------------------------------------------------------|----------------------------------------------------------------------------------------------|----------------------------------------------------------|
| My Actions                                                                                                    |                                                                                                    |                                                               |                                                                        |                                                       |                                                                                              |                                                          |
| Velcome, Ar                                                                                                    | na Moore                                                                                                    |                                                               |                                                                        |                                                       |                                                                                              |                                                          |
| Velcome to the A                                                                                                 | bbVie Grant Managem                                                                                                    | ent System!                                                   |                                                                        |                                                       |                                                                                              |                                                          |
| Submitting a Req                                                                                                 | uest                                                                                                    |                                                               |                                                                        |                                                       |                                                                                              |                                                          |
| When submitting a<br>VbbVie need addit                                                                           | a request, you will be gui<br>tional information, we wi                                                                                                    | ided through the electro<br>Il notify you via an ema          | onic submission Please make sur<br>ail sent to the address you provide | re that you complete<br>d upon registration.          | each required field designated                                                               | l by an asterisk (*). Should                             |
| bbVie will review<br>ent to the addres                                                                           | all requests. Please not<br>s you provided upon reg                                                                                                    | te that submission of a                                       | request does not indicate that Abl                                     | bVie has agreed to pr                                 | ovide support. You will be not                                                               | ified of the decision via an email                       |
|                                                                                                    |                                                                                                    | a a a a crosti                                                |                                                                        |                                                       |                                                                                              |                                                          |
| Reviewing Reque                                                                                                  | st Status                                                                                                    |                                                               |                                                                        |                                                       |                                                                                              |                                                          |
| Reviewing Reque                                                                                                  | st Status<br>w, you can view the state                                                                                                    | us of all requests , subr                                     | mitted to date. The status of each                                     | application is update                                 | d regularly as the status chan                                                               | ges. An item in your Action Items                        |
| Reviewing Request<br>n your inbox below<br>column indicates y                                                    | st Status<br>w, you can view the state<br>you need to take an activ                                                                                                    | us of all requests , subr<br>on on that request.              | mitted to date. The status of each                                     | application is update                                 | d regularly as the status chan                                                               | ges. An item in your Action Items                        |
| Reviewing Request<br>n your inbox below<br>column indicates y                                                    | st Status<br>w, you can view the statu<br>you need to take an actions to take an actions to take an action to take an action to take an action to take an action to take an action to take action to take an action to take action to take ac | us of all requests , subr<br>on on that request.              | mitted to date. The status of each                                     | application is update                                 | d regularly as the status chan                                                               | ges. An item in your Action Items                        |
| Reviewing Request<br>n your inbox belou<br>column indicates y<br>Submi                                           | st Status<br>w, you can view the statu<br>you need to take an activ<br>t New Request                                                                                                    | us of all requests , subr<br>on on that request.              | mitted to date. The status of each                                     | application is update                                 | d regularly as the status chan                                                               | ges. An item in your Action Items                        |
| Reviewing Reque:<br>n your inbox belox<br>column indicates y<br>Submi                                            | st Status<br>w, you can view the statu<br>you need to take an acti<br>t New Request                                                                                                    | us of all requests , subr<br>on on that request.              | mitted to date. The status of each                                     | application is update                                 | d regularly as the status chan                                                               | ges. An item in your Action Items                        |
| Reviewing Reques<br>n your inbox belox<br>solumn indicates y<br>Submi                                            | st Status<br>w, you can view the stati<br>you need to take an acti<br>t New Request                                                                                                    | us of all requests , subr<br>on on that request.              | mitted to date. The status of each                                     | application is update                                 | d regularly as the status chan                                                               | ges. An item in your Action Items                        |
| Reviewing Reques<br>in your inbox belox<br>column indicates y<br>Submit<br>Education In<br>Request ID            | at Status<br>w, you can view the state<br>you need to take an acti<br>t New Request<br>hbox<br>Status                                                                                                    | us of all requests , subr<br>on on that request.<br>Amendment | mitted to date. The status of each<br>Program Title                    | application is update<br>Start Date                   | d regularly as the status chan<br>Action Required                                            | ges. An item in your Action Items<br>View/Print Agreemen |
| Reviewing Request<br>n your inbox belox<br>column indicates y<br>Submit<br>Education In<br>Request ID<br>IME-140 | at Status W, you can view the state you need to take an activ t New Request bbox Status Pending Additional Information                                                                                                    | us of all requests , subr<br>on on that request.<br>Amendment | mitted to date. The status of each Program Title Education Request     | application is update<br>Start Date<br>29 May<br>2019 | d regularly as the status chan<br>Action Required<br>Please Submit Additional<br>Information | ges. An item in your Action Items View/Print Agreemen    |

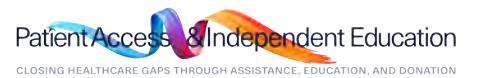

#### How do I provide additional information when AbbVie requests it? π Home

STEP 2. The system will navigate you back through the request form from the beginning. Only the fields that AbbVie has requested additional information will be available for the user to edit (will be in blue). The rest of the fields will be in a read-only format. Click Save and Proceed to Next Step through the submission form until the end where you will re-submit.

| ener  | al Information                                               | Request Information                                                        | Delivery Format | Planned Outcomes | Budget       | Document Uploads | Accreditation Details |
|-------|--------------------------------------------------------------|----------------------------------------------------------------------------|-----------------|------------------|--------------|------------------|-----------------------|
| uthor | rized Signer/Pay                                             | ree                                                                        |                 |                  |              |                  |                       |
| •     | Activity Sub-Ty<br>(Base selection on t                      | pe<br>the target audience)                                                 |                 | Independent      | Medical Educ | •                |                       |
| •     | Therapeutic An<br>Please choose the t                        | E3<br>herapeutic area that relates to you                                  | a program       | Anesthesiol      | ogy          | •                |                       |
| •     | Program Title<br>This will be referred                       | to in contractual agreements.                                              |                 | Education R      | equest       |                  |                       |
| •     | Program/Activi<br>Please briefly descr<br>attached'.         | ity Description<br>libe the event. Please do not enter                     | 'TBD' or 'See   | Demo             |              |                  |                       |
| •     | Decision Reque<br>Must be eminimum                           | ested by Date<br>of 0 days from today.                                     |                 | 28 May 2019      | <u>ش</u>     |                  |                       |
| •     | Program Start I<br>Individual Delivery P                     | Date<br>comat activity dates will need to f                                | all within the  | 29 May 2019      | <b>#</b>     |                  |                       |
| •     | Program End D<br>Individual Delivery P<br>Program Start Date | ate<br>ormat activity dates will need to f<br>and End Dates provided here. | al within the   | 30 May 2019      | iii)         |                  |                       |
| •     | Support Type                                                 |                                                                            |                 | Monetary         |              |                  |                       |
| •     | Currency                                                     |                                                                            |                 | USD              |              |                  |                       |
| •     | Requested Am                                                 | ount                                                                       |                 | 40,000.00        |              |                  |                       |
| •     | Estimated Prog                                               | gram Budget                                                                |                 | 40,000.00        |              |                  |                       |

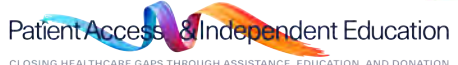

### How do I submit an amendment request?

STEP 1. An Amendment can be submitted after approval of the original request. To do this, please send an email to AbbVie Independent Education at <u>abbviegrants@abbvie.com</u> to request the scope change request form. Fill out the scope change request form and submit to AbbVie Independent Education for review.

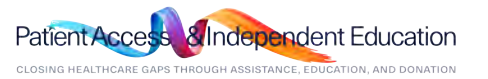

# Letter of Agreement

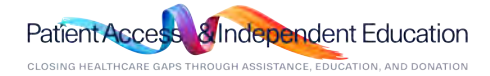

### *How do I view and sign the Letter of Agreement?*

STEP 1. Navigate to your inbox and locate the request waiting for your approval. Click "Please Submit Letter of Agreement". \*Please note: Only authorized signers will have access to the letter of agreement in their inbox.

| 000                                                                                                    |                                                                                                    |                                                                                                 |                                                                                                    |                                                    |                                                                                         |                                                                                            |
|----------------------------------------------------------------------------------------------------|----------------------------------------------------------------------------------------------------|-------------------------------------------------------------------------------------------------|----------------------------------------------------------------------------------------------------|----------------------------------------------------|-----------------------------------------------------------------------------------------|--------------------------------------------------------------------------------------------|
| My Actions                                                                                                    |                                                                                                    |                                                                                                 |                                                                                                    |                                                    |                                                                                         |                                                                                            |
| elcome, Ar                                                                                                    | a Moore                                                                                                    |                                                                                                 |                                                                                                    |                                                    |                                                                                         |                                                                                            |
| elcome to the A                                                                                                    | bbVie Grant Manageme                                                                                                    | nt System!                                                                                      |                                                                                                    |                                                    |                                                                                         |                                                                                            |
| bmitting a Req                                                                                                    | uest                                                                                                    |                                                                                                 |                                                                                                    |                                                    |                                                                                         |                                                                                            |
| hen submitting a<br>bVie need addit                                                                                                    | request, you will be guid<br>ional information, we will                                                                                                    | led through the elect<br>notify you via an en                                                   | ronic submission Please make the<br>nail sent to the address you provide                                       | sure that you comple<br>ded upon registration      | te each required field designated                                                       | d by an asterisk (**). Should                                                              |
|                                                                                                    |                                                                                                    |                                                                                                 |                                                                                                    |                                                    |                                                                                         |                                                                                            |
| bVie will review<br>nt to the addres                                                                                                    | all requests. Please note<br>s you provided upon regi                                                                                                    | that submission of stration.                                                                    | a request does not indicate that /                                                                             | bbVie has agreed to                                | provide support. You will be not                                                        | tified of the decision via an em                                                           |
| bVie will review<br>nt to the addres<br>wiewing Reque                                                                                             | all requests. Please note<br>s you provided upon regi<br>st Status                                                                                                    | e that submission of<br>stration.                                                               | a request does not indicate that /                                                                             | NbbVie has agreed to                               | provide support. You will be not                                                        | ified of the decision via an em                                                            |
| bVie will review<br>nt to the addres<br>wiewing Request<br>your inbox below                                                                       | all requests. Please note<br>s you provided upon regi<br>st Status<br>w, you can view the statu                                                                                 | e that submission of<br>stration.<br>s of all requests , sul                                    | a request does not indicate that /                                                                             | NbbVie has agreed to                               | provide support. You will be not<br>ited regularly as the status chang                  | ified of the decision via an em<br>ges. An item in your Action he                          |
| bVie will review<br>nt to the addres<br>wiowing Reques<br>your inbox below<br>lumn indicates (                                                    | all requests. Please not<br>s you provided upon regi<br>st Status<br>w, you can view the statu<br>you need to take an actio                                                     | e that submission of<br>stration.<br>s of all requests , sul<br>m on that request.              | a request does not indicate that A                                                                             | NobVie has agreed to                               | provide support. You will be not<br>ted regularly as the status chang                   | ified of the decision via an em<br>ges. An item in your Action Ite                         |
| bbVie will review<br>int to the addres<br>wiewing Reques<br>your inbox below<br>lumn indicates y<br>Submi                                         | all requests. Please not<br>s you provided upon regi<br>at Status<br>w, you can view the statu<br>you need to take an action<br>t New Request                                   | e that submission of<br>stration.<br>s of all requests , sul<br>n on that request.              | a request does not indicate that /                                                                             | NbbVie has agreed to                               | provide support. You will be not<br>ned regularly as the status chang                   | ified of the decision via an em<br>ges. An item in your Action he                          |
| bbVie will review<br>int to the addres<br>wiewing Reques<br>your inbox belon<br>lumn indicates y<br>Submi                                         | all requests. Please nots<br>s you provided upon regi<br>at Status<br>w, you can view the statu<br>you need to take an actio<br>t New Request                                   | e that submission of<br>stration.<br>s of all requests , sul<br>n on that request.              | a request does not indicate that /                                                                             | NbbVie has agreed to                               | provide support. You will be not<br>ned regularly as the status chan                    | offed of the decision via an em                                                            |
| bbVie will review<br>int to the address<br>wiewing Requer<br>your inbox below<br>furm indicates y<br>Submit                                       | all requests. Please notic<br>s you provided upon regi<br>at Status<br>w, you can view the statu<br>you need to take an actio<br>t New Request                                  | e that submission of<br>stration.<br>s of all requests , sub<br>m on that request.              | a request does not indicate that /                                                                             | NbbVic has agreed to                               | provide support. You will be not<br>ned regularly as the status chang                   | ified of the decision via an em<br>ges. An item in your Action Ite                         |
| bVie will review<br>int to the address<br>wiewing Request<br>your inbox below<br>lumn indicates y<br>Submit<br>ducation In                        | all requests. Please notice<br>s you provided upon reginer status<br>w, you can view the statu<br>you can view the statu<br>to take an action<br>t New Request                  | e that submission of<br>stration.<br>s of all requests , sul<br>m on that request.              | a request does not indicate that /                                                                             | NobVie has agreed to                               | provide support. You will be not                                                        | ified of the decision via an em                                                            |
| bbVie will review<br>int to the addres<br>wiewing Reques<br>your inbox belor<br>lumn indicates ;<br>Submi<br>ducation In<br>Request ID            | all requests. Please not<br>s you provided upon regi<br>et Status<br>w, you can view the statu<br>roou need to take an actio<br>t New Request<br>abox<br>Status                 | e that submission of<br>stration.<br>s of all requests , sui<br>n on that request.<br>Amendment | a request does not indicate that /<br>emitted to date. The status of eac<br>Program Title                      | th application is upda                             | provide support. You will be not<br>ted regularly as the status chan<br>Action Required | offed of the decision via an em<br>ges. An item in your Action he<br>View/Print Agreement  |
| bbVie will review<br>int to the addres<br>wiewing Reque-<br>your inbox belon<br>lumn indicates ;<br>Submi<br>ducation In<br>Request ID<br>IME-140 | all requests. Please note<br>s you provided upon regi<br>et Status<br>w, you can view the status<br>to used to take an actio<br>t New Request<br>abox<br>Status<br>Under Review | that submission of<br>stration.<br>s of all requests , sui<br>n on that request.<br>Amendment   | a request does not indicate that /<br>printed to date. The statue of eac<br>Program Title<br>Education Request | thapplication is updated to start Date 17 Jun 2019 | Action Required<br>Please Submit Letter of<br>Agreement                                 | offed of the decision via an em<br>ges. An item in your Action her<br>View/Print Agreement |

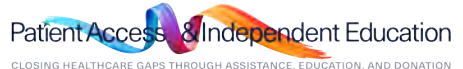

## How do I view and sign the Letter of Agreement?

STEP 2. Read the Letter of Agreement. Click on:

• "Approve" to accept the Letter of Agreement.

• Selecting "Decline" will prompt you to provide a reason for your denial which will be sent to AbbVie for review. Note: During review, If there are questions regarding the letter of agreement. Please stop and call the AbbVie Independent Education Department.

| This Agreement is made between:<br>with a business address of:<br>and Accreditor (if applicable): Same as above or<br>with a business address of:                                  |                                                                                                    |
|----------------------------------------------------------------------------------------------------|----------------------------------------------------------------------------------------------------|
| (hereinafter 'Provider(s)')                                                                                                    |                                                                                                    |
| and:                                                                                                    | 8. Data Protection                                                                                                    |
| with a business address of:<br>1 N Waukegan Road, Bldg AP34-1, Dept ZZ02<br>North Chicago, IL 60064<br>(hereinafter "AbbVie")                                                      | 8.1 In connection with the Program, the Provider may provide or submit certain information to AböVie (e.g., taxpayer identification number ("TIN"), or Form W9 information). The Provider hereby consents to the varianter of sudditionation of the Provider interpret consents to the varianter of sudditionation of AböVie (e.g., taxpayer identification number ("TIN"), or Form W9 information). The Provider hereby consents to the varianter of suddition to AböVie (e.g., taxpayer identification number ("TIN"), or Form W9 information). The Provider hereby consents to the varianter of suddition to AböVie (e.g., taxpayer identification number ("TIN"), or Form W9 information). The Provider hereby consents to the varianter of suddition to the tax of the Variante of the Variante of the |
| The parties agree that AbbVie shall contribute funds to the Provider for independent medical education activities on the following terms and conditions:                           | <ol> <li>Assignment         9. The Provider shall not assign this Agreement or any of its obligations or liabilities hereunder without the prior written consent of<br/>Above. Abovie may assign this Agreement without the consent of the     </li> </ol>                                                                                                    |
| 1. The Program<br>1.1 The Provider(s) shall use the funds provided by AbbVie hereunder solely to support the costs of the following accredited<br>educational program ("Brogram"): | Provider. For purposes of this Agreement, any material change in the ownership or control of the Provider or its business shall be<br>deemed to be an assignment for which AbbVie's prior consent is required. This Agreement will be binding upon and inure to the<br>benefit of the successors and permitted assigns.                                                                                                    |
| Name of Program.<br>Event.                                                                                                    | 10. Effect and Compliance Officer Heview<br>10.1 Prior to execution by AbUve and to the extent required by the appropriate AbUve divisional Ethics and Compliance Department<br>all independent medical education grants must be reviewed and approved by the Ethics and Compliance Officer (or delegate). Any<br>additional stipulations to this Agreement require approval of the Ethics and Compliance Officer (or delegate). The Ethics and<br>Compliance Officer (or delegate) shall indicate approval to the extent required by the electronic signature with the agreement.                                                                                                    |
| Dates:                                                                                                    | BUDGET                                                                                                    |
| Location                                                                                                    | The total amount of support funded by AbbVIe for these designated activities is . The detailed budget is                                                                                                    |
| Date(s):<br>Is Program Accredited:                                                                                                    | Back Decline Approve                                                                                                    |

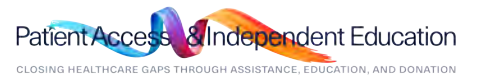

# Reconciliation

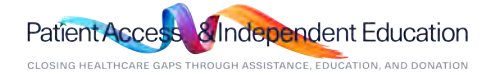

### 

STEP 1. Click the "Please Reconcile Budget and Attendance" action link in your inbox.

| 1000                                                                                                    | Ie                                                                                                    |                                                               |                                                                          |                                                                                                    |                                                              |                                                                           |
|----------------------------------------------------------------------------------------------------|----------------------------------------------------------------------------------------------------|---------------------------------------------------------------|--------------------------------------------------------------------------|----------------------------------------------------------------------------------------------------|--------------------------------------------------------------|---------------------------------------------------------------------------|
| My Actions.                                                                                                    | _                                                                                                    |                                                               |                                                                          |                                                                                                    |                                                              |                                                                           |
| Welcome, Ar                                                                                                    | na Moore                                                                                                    |                                                               |                                                                          |                                                                                                    |                                                              |                                                                           |
| Welcome to the A                                                                                                 | bbVie Grant Managem                                                                                                    | ent System!                                                   |                                                                          |                                                                                                    |                                                              |                                                                           |
| Submitting a Requ                                                                                                | uest                                                                                                    |                                                               |                                                                          |                                                                                                    |                                                              |                                                                           |
| When submitting a<br>AbbVie need addit                                                                           | a request, you will be gui<br>ional information, we wi                                                                             | ded through the elect<br>Il notify you via an en              | tronic submission. Please make s<br>nail sent to the address you provid  | sure that you comple<br>fed upon registration                                                                   | te each required field designated by                         | an asterisk (**). Should                                                  |
| AbbVie will review<br>sent to the address                                                                        | all requests. Please not<br>s you provided upon reg                                                                                | e that submission of<br>stration.                             | a request does not indicate that A                                       | bbVie has agreed to                                                                                             | provide support. You will be notified                        | d of the decision via an em                                               |
|                                                                                                    |                                                                                                    |                                                               |                                                                          |                                                                                                    |                                                              |                                                                           |
| Reviewing Reque                                                                                                  | st Status                                                                                                    |                                                               |                                                                          |                                                                                                    |                                                              |                                                                           |
| Reviewing Reque:<br>In your inbox below<br>column indicates y<br>Submit                                          | at Status<br>w, you can view the stat<br>you need to take an activ<br>t New Request                                                | ut of all requests , sui<br>on on that request.               | bmitted to date. The status of eac                                       | h application is updi                                                                                           | ited regularly as the status changes                         | . An item in your Action Ite                                              |
| Reviewing Reques<br>In your indicates<br>column indicates<br>Submi<br>Education In<br>Request ID                 | st Status<br>w, you can view the stat<br>w, wou need to take an activ<br>t New Request<br>NbOX<br>Status                           | at of all requests , sub<br>on on that request.<br>Atmendment | bmitted to date. The status of eac<br>Program Title                      | th application is updated by the second second second second second second second second second second second s | ated regularly as the status changes                         | An item in your Action Its<br>View/Print Agreement                        |
| Reviewing Reque<br>In your inbox below<br>column indicates y<br>Submit<br>Education In<br>Request (D<br>IME-1.60 | st Status<br>w, you can view the statu<br>you need to take an activ<br>t New Request<br>box<br>Status<br>Pending<br>Reconciliation | us of all requests , sub<br>on on shus request.<br>Amendment  | omitted to date. The status of eac<br>Program Tisle<br>Education Request | Stars Date<br>17 Jun<br>2019                                                                                    | Action Required<br>Please Reconcile Budges and<br>Attendance | An item in your Action It<br>View/Print Agreement<br>View/Print Agreement |

Note: The reconciliation portion of the portal has been enhanced to allow the requester to enter and save the reconciliation information in the grant, after the start date of every delivery format /activity within the grant. You do not have to reconcile once you receive notification. You can wait until after the end date of the program to enter the information. You cannot submit the reconciliation until 1 day after the end date of the program.

You will continue to receive email notifications regarding the reconciliation until it has been submitted.

The required information for reconciliations is as follows:

- Audience Outcomes
- Indirect Spend Information( if applicable)
- Program Outcome documentation

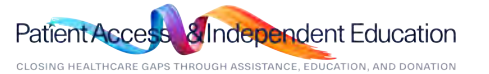

STEP 2. Locate your delivery format and select the pencil icon to update the attendee information.

| complete all require  | ed fields. An asterisk *  | indicates a required field.         |                    |                                                             |        |   |
|-----------------------|---------------------------|-------------------------------------|--------------------|-------------------------------------------------------------|--------|---|
| ust enter in the Actu | al # of Attendees for all | saved activities before bein        | g able to proceed. |                                                             |        |   |
| Total # Of Activ      | ities                     | 2                                   | Tota               | I # of Learners                                             | 24     |   |
| Enduring Activit      | ies                       | 0                                   | Ende               | uring Learners                                              | 0      |   |
| Live Activities       |                           | 1                                   | Live               | Learners                                                    | 12     |   |
| Web Activities        |                           | 1                                   | Web                | Learners                                                    | 12     |   |
| elivery Format        | Live                      | # of<br>Speakers/Faculty<br>Members | 12                 | # of Paid<br>Speakers/Faculty<br>Members                    | 12     |   |
| enue Country          | United States             | State                               | MA                 | Venue City                                                  | City   |   |
| 'enue Name            | Demo                      | Criteria for Faculty<br>Selection   |                    | What percentage<br>of expected<br>learners are US<br>based? | 12     |   |
| ctivity Start Date    | 29 May 2019               | Activity End Date                   | 29 May<br>2019     | Is the venue Actual<br>or Proposed?                         | Actual | - |

STEP 3. Enter in all required fields for the delivery format.

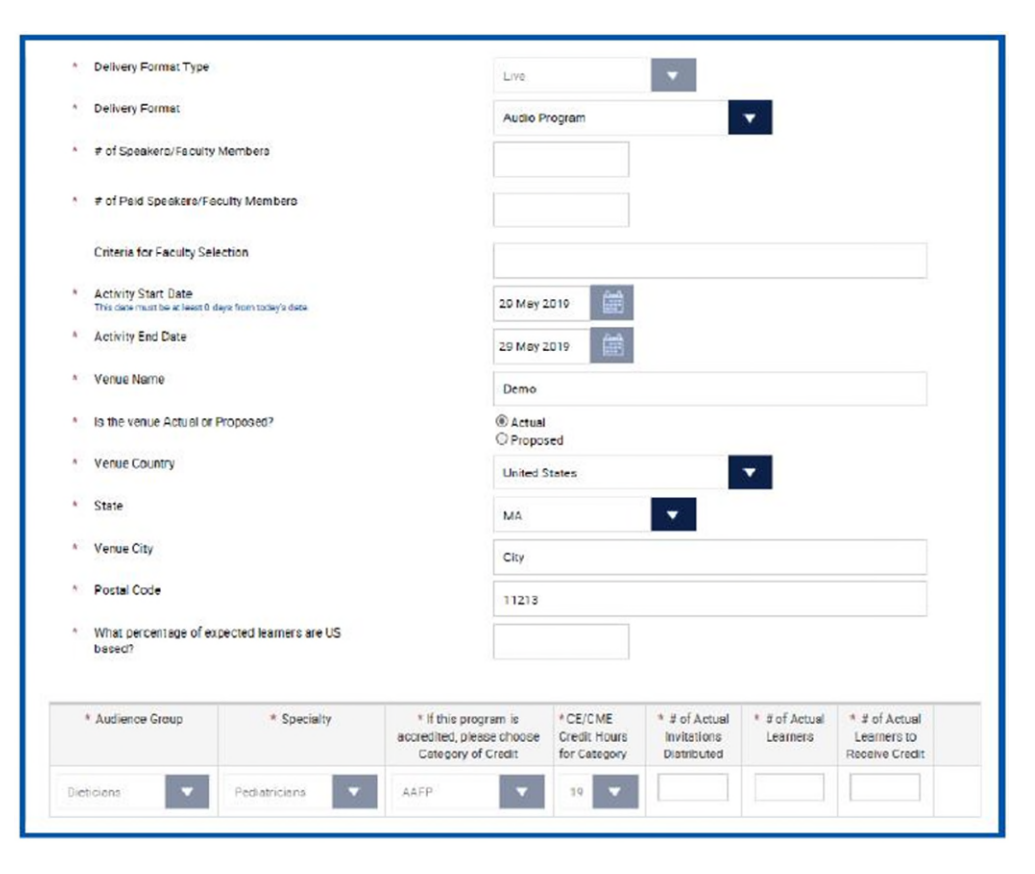

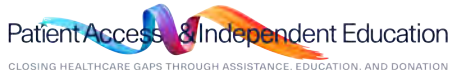

Home

STEP 4. After entering the attendees, select the pencil and notepad icon to save the delivery format. This process will need to be done for each of the delivery formats that were submitted with the request. You will not be able to proceed to the next page until all mandatory fields are filled out and the pencil and notepad icon has been selected to close the opened delivery formats. The Save Activity button does not work.

| Delivery Format         | Live          | # of<br>Speakers/Faculty<br>Members | 12                                          | # o<br>Sp<br>Me                        | of Paid<br>beakers/Faculty<br>embers                    | 12                           |                                                   |   |
|-------------------------|---------------|-------------------------------------|---------------------------------------------|----------------------------------------|---------------------------------------------------------|------------------------------|---------------------------------------------------|---|
| Venue Country           | United States | State                               | MA                                          | Ve                                     | enue City                                               | City                         |                                                   |   |
| Venue <mark>Name</mark> | Demo          | Criteria for Faculty<br>Selection   |                                             | Wi<br>of<br>lea<br>ba                  | hat percentage<br>expected<br>arners are US<br>used?    | 12                           |                                                   | _ |
| Activity Start Date     | 29 May 2019   | Activity End Date                   | 29 May<br>2019                              | ls<br>or                               | the venue Actua<br>Proposed?                            | al Actual                    |                                                   |   |
| Audience Group          | Specialty     | If this progra<br>please choo<br>C  | m is accredited,<br>se Category of<br>redit | CE/CME<br>Credit Hours<br>for Category | # of<br>Invitations<br>Expected to<br>be<br>Distributed | # of<br>Expected<br>Learners | # of Learners<br>Expected<br>to Receive<br>Credit |   |
| inticipan               | Dediarrisiana | AAED                                |                                             | 10                                     | 12                                                      | 12                           | 12                                                |   |

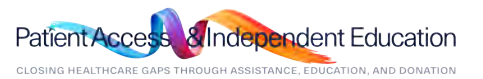

STEP 5. Budget section of the reconciliation form will display in read only format.

| Budget Information                                                                                                    |                                                                            |           |             |                       |      |          |                                                                                                    |                         |                               |
|----------------------------------------------------------------------------------------------------|----------------------------------------------------------------------------|-----------|-------------|-----------------------|------|----------|----------------------------------------------------------------------------------------------------|-------------------------|-------------------------------|
| ease indicate the Total Program Budg                                                                                                    | get for all activities for this p                                          | program.  |             |                       |      |          |                                                                                                    |                         |                               |
|                                                                                                    |                                                                            | Cur       | ency USD    |                       |      |          |                                                                                                    |                         |                               |
|                                                                                                    | Estimated Program Budge                                                    | 2,000.00  | Approved Am | 2,000.00              | )    |          | Audience Generation<br>Draign, development and implementation of multiple audience<br>pensetion sociules. E.g. electron-ciprin invitations, purchase of<br>distribution list, electronic local in enversion; |                         |                               |
| Print Materials                                                                                                    |                                                                            |           |             |                       |      |          | Program Effectiveness<br>Costs associated with measuring the effectiveness of the program<br>(b), E.g. survey development, compliation costs and final report<br>development.                                |                         |                               |
|                                                                                                    |                                                                            | Unit Cost | Hours/Unit  | Estimated Program Bud | lget | Comments | Mailing Lists/Labels<br>Costs associated with compiling making lists and labels other than<br>the cost associated with audience connection.                                                                  |                         |                               |
| Account and Activity Management<br>Costs associated with the overall administrativ<br>montoring of the program (s.)                                                                            | on, budget and                                                             | 200.00    | 10          | 2,000.00              | Demo |          | Shipping and Postage<br>Shipping and postage fees associated with the program (s.)                                                                                                    |                         |                               |
| Activity Marketing<br>Costs associated with the promotion and adve<br>program (a) other than meeting materials, invi-<br>cemention                                                             | enticing of the<br>tetions, and audience                                   |           |             |                       |      |          | Accreditation Fees<br>Accredited provider expenses for managing program (a) in<br>accordance with the applicable accrediting body.                                                                           |                         |                               |
| Editorial Fees<br>Writing editing layout design, and proofreadin                                                                                                    | ng fees associated                                                         |           |             |                       |      |          | Certificate Fees<br>Costs associated with preparation and distribution of CME/CE<br>certificates.                                                                                                    |                         |                               |
| Medical Writing and Scientific Revie<br>Costs associated with medical/scientific revie<br>development of educational content including<br>medical and scientific review, scientific validation | ew<br>rrise utilized in the<br>but not limited to:<br>tion, clopy willing, |           |             |                       |      |          | Association Fees<br>Vedoal/Professional association fees charged specifically for the<br>program (s)<br>Other (Please evolution)                                                                             |                         |                               |
| copy editing, penotic updates and requesting<br>and permissions.<br>Creative Development and Producti                                                                                          | /ecouring licences                                                         |           |             |                       |      |          | If using this field, a complete description must be added to the<br>"Comment" section of the this line term.                                                                                                 |                         |                               |
| Costs associated with program concept devel-<br>execution other than marketing and edversion                                                                                                   | opment, design and<br>0                                                    |           |             |                       |      |          | Total                                                                                                    |                         | USD 2,000.00                  |
|                                                                                                    |                                                                            |           |             |                       |      |          | Save and Back                                                                                                    | Save and Continue Later | Save and Proceed to Next Step |
|                                                                                                    |                                                                            |           |             |                       |      |          | Cancel                                                                                                    |                         |                               |

Patient Access Independent Education

#### 

STEP 6. If any HCO(s) and HCP(s) are associated with the program, they can be added thru Indirect Spend Module.

Note: If the program is not accredited covered recipients are reportable and must be added during reconciliation.

|                                                                                                    | My Account   Help   Change                                                                                                    | Password   FAQ   Privacy Policy   Log out                                                                                                    |
|----------------------------------------------------------------------------------------------------|----------------------------------------------------------------------------------------------------|----------------------------------------------------------------------------------------------------|
| abbvie                                                                                                    |                                                                                                    |                                                                                                    |
| My Actions                                                                                                    |                                                                                                    |                                                                                                    |
| Indirect Spend Capture Module                                                                                                    |                                                                                                    |                                                                                                    |
| Please begin by selecting the covered recipient type a<br>Recipient". Then proceed to enter the payment inform<br>Payment". When all payments are attributed to the en<br>to enter additional covered recipients and repeat the p | and entering all required covered recipient details. Once all requi<br>nation corresponding to that covered recipient. To add another p<br>tered covered recipient, please click "Save and Add Another Cov<br>process. | red fields are satisfied, please click "Save Covered<br>payment to the covered recipient, please click "Add<br>vered Recipient/Teaching Hospital" and you will be able |
| * Was this program accredited?<br>For Fellowships and Scholarships, please select No.                                                                                                    | ⊖ Yes ⊖ No                                                                                                    |                                                                                                    |
| Save and Back                                                                                                    | Save and Continue Later                                                                                                    | Save and Proceed to Next Step                                                                                                    |

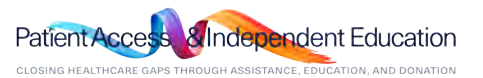

### How do I add covered recipient in indirect spend module of

#### reconciliation for my request?

STEP 7. Select No to "Was this program accredited?".

STEP 8: Indicate that an indirect payment or transfer of value (TOV) was made to a covered recipient or teaching hospital.

| lease begin by selecting the covered recipient type and en<br>ecipient. Then proceed to enter the payment information  | ring all required covered recipient details. Once all required fields are satisfied, please click "Save Covered |
|----------------------------------------------------------------------------------------------------|----------------------------------------------------------------------------------------------------|
| ayment". When all payments are attributed to the entered<br>enter additional covered recipients and repeat the process | vered recipient, please click "Save and Add Another Covered Recipient/Teaching Hospital" and you will b         |
| * Was this program accredited?<br>For Fellowships and Scholarships, please select No.                                  | ○ Yes ● No                                                                                                    |
| Was an indirect payment or transfer of value (10)V) made                                                               | O 2 COVERED RECIDIENT IN VOC I NO                                                                               |
| or teaching hospital?                                                                                                  |                                                                                                    |
| * Covered Recipient Type     OPhysician OTea                                                                           | ing Hospital                                                                                                    |

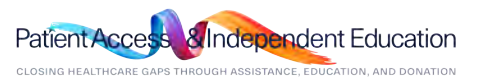

# *How do I add covered recipient (physician) in indirect spend module of reconciliation for my request?*

STEP 9. Select a covered recipient type "Physician". Enter physician's information and click on Save Covered Recipient button. Note: Both NPI and State License will be required to move forward.

| * Covered Recipient Type                                               | Physician O Teaching Hospital |                                                                                                    |                       |           |
|------------------------------------------------------------------------|-------------------------------|----------------------------------------------------------------------------------------------------|-----------------------|-----------|
| * Identifier Information<br>Both NPI and State Licence will be require | ed to move forward            |                                                                                                    |                       |           |
| Country                                                                | Identifier Type               | State                                                                                                    | Identifier Value      | Delete    |
|                                                                        |                               |                                                                                                    |                       |           |
| Physician Einst Name                                                   |                               | Fmail Address                                                                                                    | Add Additional        | dentifier |
| Properties Providence                                                  |                               |                                                                                                    |                       |           |
| Physician Middle Name                                                  |                               | * Physician Primary Type                                                                                           | -Select -             | •         |
| Physician Last Name                                                    |                               | * Physician Specialty                                                                                              | -Select               |           |
| Physician Suffix                                                       | -Select -                     | * Physician Employment Type                                                                                        | -Select -             |           |
| Address Line 1                                                         |                               | * Institution of Employment                                                                                        |                       |           |
| Address Line 2                                                         |                               | <ul> <li>Does the physician hold<br/>ownership or investment interes<br/>in the applicable manufacture?</li> </ul> | OYes ONo              |           |
| * City                                                                 |                               |                                                                                                    |                       |           |
| * Country                                                              | Select                        | •                                                                                                    |                       |           |
| Province/Region                                                        |                               |                                                                                                    |                       |           |
| * Postal Code                                                          |                               |                                                                                                    |                       |           |
|                                                                        |                               |                                                                                                    | Save Covered Recipier | đ         |

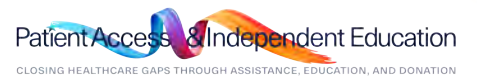

### A How do I add covered recipient (physician) in indirect spend module of

#### reconciliation for my request?

STEP 10. Once covered recipient is added, provide payment information details and click Save Payment button. STEP 11. The covered recipient must be re-entered for each payment (transfer of value).

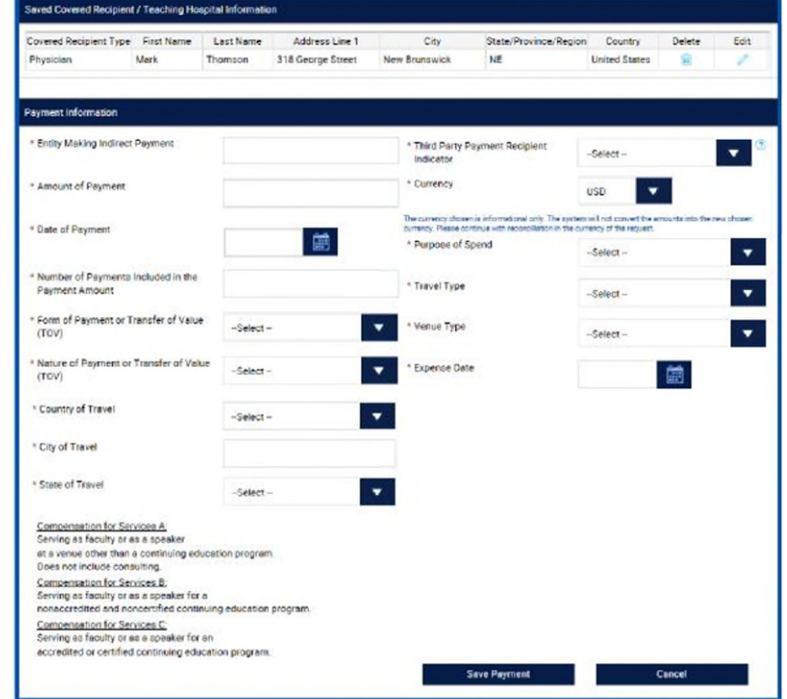

Patient Access Independent Education

# How do I add covered recipient (teaching hospital) in indirect spend

#### module of reconciliation for my request?

STEP 12. Select a covered recipient type "Teaching Hospital". Search for teaching hospital by entering any search criteria in search section, click Search. Select a teaching hospital form the list, enter any missing information and then click on Save Covered Recipient button.

| * Covered Recipient Type                                                                      | OPhysician                            | Teaching Hospital                          |                                                  |                     |                               |            |
|-----------------------------------------------------------------------------------------------|---------------------------------------|--------------------------------------------|--------------------------------------------------|---------------------|-------------------------------|------------|
| Teaching Hospital Name                                                                        | Abbott                                |                                            | Country                                          | United Str          | ites                          |            |
| City                                                                                          |                                       |                                            | Identifier Type                                  |                     |                               |            |
| State/Province                                                                                | -Select                               |                                            | License State                                    | -Select -           |                               |            |
|                                                                                               |                                       |                                            | Identifier Value                                 |                     |                               |            |
| you cannot find the heapital that you are to<br>bounded the for this toleration user and does | ning to add, there in                 | means it is not on the summer CMS Teaching |                                                  |                     |                               |            |
|                                                                                               |                                       |                                            |                                                  |                     | Search                        |            |
| Organization Legal Name                                                                       |                                       | Address Line 1                             | City                                             | State/Province/Reck | an Postel Code                | Select     |
| ABBOTT NORTHWESTERN HO                                                                        | SPITAL                                | 800 EAST 28TH STREET                       | MINNEAPOLIS                                      | MN                  | 55407                         | ۲          |
| 1                                                                                             |                                       |                                            |                                                  |                     |                               |            |
| <ul> <li>Identifier Information<br/>Both NPI and State License will be tested</li> </ul>      |                                       |                                            |                                                  |                     |                               |            |
| Country                                                                                       | Ide                                   | ntifier Type                               | State                                            |                     | Identifier Value              | Del        |
| United States                                                                                 |                                       | TIN;                                       |                                                  |                     | 36-3261413                    | 5          |
|                                                                                               |                                       | NOTHWPSTEEN HOSPITAL                       | Email Addr                                       | esa                 | Add Additional                | Identifier |
| * US Teaching Hospital Name<br>* Address Line 1<br>Address Line 2<br>* Country<br>* State     | ABBOTT N                              | STH STREET                                 | * NPi Numbe<br>* Business E<br>* City<br>* City  | r<br>ntity Type     | ielect -                      | •          |
| " US Teaching Hospital Name<br>" Address Line 1<br>Address Line 2<br>" Country<br>" State     | ABBOTT N<br>BOD EAST 2<br>United Stat | STH STREET                                 | NPi Numbe     Business Ei     Cry     Postal Cod | e Si                | ielect –<br>INNEAPOLIS<br>407 |            |

Questions? Please call AbbVie Independent Education at 877-228-7177 or send email to abbviegrants@abbvie.com

CLOSING HEALTHCARE GAPS THROUGH ASSISTANCE, EDUCATION, AND DONATION

dent Education

# How do I add covered recipient (teaching hospital) in indirect spend module of reconciliation for my request?

STEP 13. Once covered recipient is added, provide payment information details and click Save Payment button. STEP 14. The covered recipient must be re-entered for each payment (transfer of value).

| overed Recipient Type                                                                                   | First Name                                     | Last Name            | Address Line 1    | City                                      | State/Province/Rep                                             | pion Country                                               | Delete            | Edit      |
|----------------------------------------------------------------------------------------------------|------------------------------------------------|----------------------|-------------------|-------------------------------------------|----------------------------------------------------------------|------------------------------------------------------------|-------------------|-----------|
| hysician N                                                                                              | lerk.                                          | Thomson              | 318 George Street | New Brunswick                             | NE                                                             | United States                                              | 8                 | 1         |
| syment information                                                                                      |                                                |                      |                   |                                           |                                                                |                                                            |                   |           |
| Endity Making Indirect P                                                                                | ayment                                         |                      |                   | * Third Party P<br>Indicetor              | eyment Recipient                                               | -Select -                                                  |                   | •         |
| Amount of Payment                                                                                       |                                                |                      |                   | * Currency                                |                                                                | USD 💌                                                      |                   |           |
| Date of Payment                                                                                         |                                                |                      |                   | The currency chose<br>currency. Please co | nie informational only. The synthyse with reconciliation in th | eters will not convert the w<br>e currency of the request. | mounts into the I | we choose |
|                                                                                                    |                                                |                      | 1993              | * Purpose of S                            | pend                                                           | -Select -                                                  |                   |           |
| Number of Paymenta in<br>Payment Amount                                                                 | cluded in the                                  |                      |                   | * Travel Type                             |                                                                | -Select                                                    |                   |           |
| Form of Payment or Tra<br>(TOV)                                                                         | insfer of Value                                | -Select -            |                   | Venue Type                                |                                                                | -Select                                                    |                   |           |
| Nature of Payment or T<br>(TOV)                                                                         | ransfer of Val                                 | -Select -            |                   | Expense Date                              |                                                                |                                                            | 齫                 |           |
| * Country of Travel                                                                                     |                                                | -Select -            |                   | <b>*</b>                                  |                                                                |                                                            |                   |           |
| * City of Travel                                                                                        |                                                |                      |                   |                                           |                                                                |                                                            |                   |           |
| * State of Travel                                                                                       |                                                | -Select              |                   | •                                         |                                                                |                                                            |                   |           |
| Compensation for Servi<br>Serving as faculty or as<br>at a venue other than a<br>Does not include consu | cea A:<br>a speaker<br>continuing edi<br>ting. | ucation program      |                   |                                           |                                                                |                                                            |                   |           |
| Compensation for Servi<br>Serving as faculty or as<br>nonaccredited and non-                            | ces 8:<br>a speaker for<br>cerufied contin     | a<br>nung education  | program.          |                                           |                                                                |                                                            |                   |           |
| Compensation for Servi<br>Serving as faculty or as<br>accredited or certified of                        | e speaker for<br>continuing edu                | en<br>cation program |                   |                                           |                                                                |                                                            |                   |           |

Patient Access Independent Education

STEP 15. Enter the Reconciliation Details for the request and certify that you used the funds properly. You may add supporting documents to this part of the reconciliation. Click browse to locate the document(s) on your computer and name each document uploaded. Then Click Save and Proceed to Next step to save the uploaded documents.

Note: If the program was cancelled. Add a check to the box next to the Statement: "By selecting this acknowledgment, I affirm that my program was cancelled or only a portion of the funds provided by AbbVie for this program were used for the purposes outlined in the executes Letter of Agreement, and the unused/remaining funds will be returned. A refund amount will be calculated and entered in the refund amount section. A Refund check should be mailed to GGCD with 30 days of receiving email notification or a request for AbbVie Bank information for ACH wire.

| Reconciliation Details                                                                                                    |                                                                                               |                                                          |
|----------------------------------------------------------------------------------------------------|-----------------------------------------------------------------------------------------------|----------------------------------------------------------|
| Please complete all required fields. Asterisk ** indicates required field.                                                                                                    |                                                                                               |                                                          |
| <ul> <li>I certify that the funds recieved were used only for<br/>the activity(ies) detailed?in my original request or<br/>approved change of scope. in my original request<br/>or approved change of scope.</li> </ul> | ● Yes ○ No                                                                                    |                                                          |
| * Estimated Program Budget                                                                                                    | USD 2,000.00                                                                                  |                                                          |
| Approved Amount                                                                                                    | USD 2,000.00                                                                                  |                                                          |
| * Actual Total Program Budget                                                                                                    | 500.00                                                                                        |                                                          |
| * Total amount of AbbVie funding used                                                                                                    | 500.00                                                                                        |                                                          |
| Refund Amount                                                                                                    | USD 1500.00                                                                                   |                                                          |
| By selecting this acknowledgement, I affirm that my program<br>purposes outlines in the executed Letter of Agreement, and t                                                                                             | n was cancelled or only a portion of the funds<br>he unused/remaining funds are being returne | provided by AbbVie for this program were used for the d. |
|                                                                                                    |                                                                                               |                                                          |
|                                                                                                    |                                                                                               | Add Document                                             |
| Save and Back                                                                                                    | Save and Continue Later                                                                       | Save and Proceed to Next Step                            |
|                                                                                                    |                                                                                               |                                                          |

## How do I submit reconciliation for an Education request with In-Kind/Model?

STEP 15-A. Enter the Reconciliation Details for the request and certify that you used the funds properly. (If request has In-Kind Product/ Models there will be an additional question in this section to be completed see below) You may add supporting documents to this part of the reconciliation. Click browse to locate the document(s) on your computer and name each document uploaded. Then Click Save and Proceed to Next step to save the uploaded documents.

| Recon    |                                                                                                    |                                                                  | Please select if any product(s) were n                            | eturned                       |                   | 105 0110                    |                                   |                                     |                 |
|----------|----------------------------------------------------------------------------------------------------|------------------------------------------------------------------|-------------------------------------------------------------------|-------------------------------|-------------------|-----------------------------|-----------------------------------|-------------------------------------|-----------------|
| Please c | complete all required fields. Asterisk ** indicates required field.                                                                      |                                                                  |                                                                   |                               |                   | <b>†</b>                    |                                   |                                     |                 |
|          | I certify that the funds recieved were used only for                                                                                     | ● Yes ○ No                                                       | Product Released                                                  | Units Per Pkg & Patient Limit | Definition of Uni | Units Shipped               | * Units Returned                  | Physician Name P                    | hysician Lie    |
|          | the activity(ies) detailed?in my original request or<br>approved change of scope. In my original request<br>or approved change of scope. |                                                                  | BOTOX COSMETIC 100 UNITS/VIAL                                     | 1 vial/box; 1 vial/pt         | vial              | 5                           |                                   | Dr. Jones                           | IL              |
|          | Estimated Program Budget                                                                                                    | USD 2,000.00                                                     | KYBELLA 4 X 2mL                                                   | 4 vials/box; 5 vials/pt       | vial              | 8                           |                                   | Dr Jones                            | п               |
|          | Approved Amount                                                                                                    | USD 2,000.00                                                     | BOTOX COSMETIC 100 UNITS/VIAL                                     | 1 vial/box; 1 vial/pt         | vial              | 2                           |                                   | Dr. Jones                           | AI              |
| *        | Actual Total Program Budget                                                                                                    | 500.00                                                           | 4                                                                 |                               |                   |                             |                                   |                                     | •               |
|          | Total amount of AbbVie funding used                                                                                                    | 500.00                                                           | Product Comments                                                  |                               |                   |                             |                                   |                                     |                 |
|          | Refund Amount                                                                                                    | USD 1500.00                                                      |                                                                   |                               |                   |                             |                                   |                                     |                 |
| 1        | By selecting this acknowledgement, I affirm that my program<br>purposes outlines in the executed Letter of Agreement, and t              | was cancelled or only a portion<br>he unused/remaining funds are | n of the funds provided by AbbVie for this pro<br>being returned. | gram were used for the        | • If<br>m         | product is r<br>ust be ansv | equested, "Any<br>vered yes or no | Product(s) Return during reconcilia | ned?"<br>ition. |
|          |                                                                                                    |                                                                  | Add Docume                                                        | nt                            | • If<br>R(        | yes, a new<br>eturned"      | table will appea                  | r with a new colu                   | umn "Uni        |
|          | Save and Back                                                                                                    | Save and Continue Later                                          | Save and Proceed to                                               | Next Step                     | • At              | t least one r               | ow of product n                   | nust have a posit                   | ive value       |

abbvie

STEP 16. Review the reconciliation information that was entered and make any edits that are needed. Select "Submit" when completed.

| Reconcile Speakers          | and Attendees                                                         |                                                                                                    |                                                          |               |                               |                                    |                                                                          |                                                                                                    |                                                           |                                               |
|-----------------------------|-----------------------------------------------------------------------|----------------------------------------------------------------------------------------------------|----------------------------------------------------------|---------------|-------------------------------|------------------------------------|--------------------------------------------------------------------------|----------------------------------------------------------------------------------------------------|-----------------------------------------------------------|-----------------------------------------------|
| Hease complete all required | fields. An astensk mindicates a<br>is of Attendees for all belively P | required field.<br>armats before being able to proceed.                                                                                |                                                          |               |                               |                                    |                                                                          |                                                                                                    |                                                           |                                               |
| Total # Of Activit          | les i                                                                 | Pudant Information                                                                                                    |                                                          |               |                               |                                    | _                                                                        |                                                                                                    |                                                           |                                               |
| Enduring Activitie          | n.                                                                    | budget information                                                                                                    |                                                          |               |                               |                                    |                                                                          |                                                                                                    |                                                           |                                               |
| Live Activities             |                                                                       | Please Indicate the Total Program (                                                                                                    | Budget for all activities for th                         | is program.   |                               |                                    |                                                                          |                                                                                                    |                                                           |                                               |
| Web Activities              |                                                                       |                                                                                                    |                                                          |               |                               |                                    |                                                                          |                                                                                                    |                                                           |                                               |
|                             |                                                                       |                                                                                                    |                                                          |               |                               | Indirect Spend Capture Module      |                                                                          |                                                                                                    |                                                           |                                               |
| Delivery Format             | Enduate Materials                                                     |                                                                                                    |                                                          | Cu            | mency: USD                    | Was this program accredited?       |                                                                          | No                                                                                                   |                                                           |                                               |
|                             | 8                                                                     |                                                                                                    | Estimated Program But                                    | dget 2,000.00 | Approved Amoun                | Was an indirect payment or transfe | er of value (TOV) made to a covered                                      |                                                                                                    |                                                           |                                               |
|                             | -                                                                     |                                                                                                    |                                                          |               |                               | recipient or US teaching hospital? |                                                                          | Reconciliation Details                                                                               |                                                           |                                               |
| Refease Onle :              | 17 Jun 2010                                                           |                                                                                                    |                                                          |               |                               |                                    | Please complete all required fields. Astensk indicates required field.   |                                                                                                    |                                                           |                                               |
|                             | Print Materials                                                       |                                                                                                    |                                                          |               | Covered Recipient Information |                                    | <ul> <li>i cettify that the funds recreved were used only for</li> </ul> | Rives Ono                                                                                            |                                                           |                                               |
|                             |                                                                       | FIRE MOLERICS                                                                                                    |                                                          |               |                               | Identifier Information             |                                                                          | the addivitie) detailed in my original induced or<br>approved thange of acape in my original request |                                                           |                                               |
|                             |                                                                       |                                                                                                    |                                                          | Unit Cost     | Houre/Unit E                  | Country                            | Identifier Type                                                          | or approved change or accipe.                                                                        |                                                           |                                               |
| Audience Group              | Specialty                                                             | Account and Activity Management                                                                                                    |                                                          | 200.00        | 10                            | United States                      | NPI                                                                      | Estimated Program Budget                                                                             | USD 2,020 DD                                              |                                               |
|                             |                                                                       | mentaring of the program (a.)                                                                                                    | issourcen budget and                                     |               |                               | United States                      | State License                                                            | Approved Amount,                                                                                     | NOD 2,000 00                                              |                                               |
| Dieticians                  | Endersinglagists                                                      | Activity Marketing<br>Company associated with the promotion and                                                                        | ativettong of the                                        |               |                               | Covered Recipient Type             | Physician                                                                | <ul> <li>Actual Total Program Budget.</li> </ul>                                                     | 500.00                                                    |                                               |
|                             |                                                                       | program (a) other than meeting materials<br>generation                                                                                 | , initations and ouderse                                 |               |                               | Physician First Name               | Mark                                                                     | <ul> <li>Total account of JbbVia function used</li> </ul>                                            |                                                           |                                               |
|                             |                                                                       | Editorial Fees                                                                                                    |                                                          |               |                               | Physician Last Name                | Thomson                                                                  |                                                                                                    | 500.00                                                    |                                               |
| Tutol 4 DI A                | antina                                                                | with program sources.                                                                                                    | Cooling I TTY BARRAGES                                   |               |                               |                                    |                                                                          | Refund Amount                                                                                        | USD 1506.00                                               |                                               |
|                             |                                                                       | Medical Writing and Scientific P<br>Costs sessonated with medical/actentific                                                           | experimental and in the                                  | -             |                               | Physician Suffix                   | 218 Control Stread                                                       | 12 By calarized this antipopulationment is affere that much being                                    | muse carrellation role a soliton of the fundy mould at he | shirts for this property wars used for the    |
| Enduring Act                | CVEMS                                                                 | development of educational content inclu-<br>medical and extentific review, scientific re-                                             | eding bet not leaded to:<br>#Edition, papy writing       |               |                               | Address Line 2                     | 3 To George saleet                                                       | purposes outlines in the executed Letter of Agreement, and                                           | the unused remaining funds are being returned.            | server on the properties are used on the      |
| Live Activitie              | 13                                                                    | expy adding, period a updates and reque<br>and permissions.                                                                            | strigheauting lawraws                                    |               |                               | - 16 0 0 C C C C C C               |                                                                          |                                                                                                    |                                                           |                                               |
| web Activity                |                                                                       | Creative Development and Proc<br>Core associated with program percept                                                                  | Juction<br>development, design and                       |               |                               | Спу                                | New Brunswick                                                            | RECORDING                                                                                            | Inners                                                    | Barriova                                      |
|                             |                                                                       | election after then marketing and edve<br>Audience Generation                                                                          | etiolog.                                                 | -             |                               | Country                            | United States                                                            |                                                                                                    |                                                           |                                               |
|                             | Dack                                                                  | Decign, development and implementation<br>generation tractice. E.p. electronic/print in<br>distributions first affection of the second | n of multiple sudience<br>mitolione perchase of<br>Alexa |               |                               | State<br>Postal Code               | NE<br>12132                                                              | Save and Eack                                                                                        | Save and Continue Later Sa                                | Add Document<br>ever and Proceed to Next Step |
|                             |                                                                       | entre de tion verb, Kinddansia sonial ranka                                                                                            |                                                          |               |                               |                                    |                                                                          |                                                                                                    |                                                           |                                               |

Patient Access Independent Education

Home

### **How do I submit reconciliation for a Charitable Donation request?**

STEP 1. Click the "Upload Charitable Acknowledgement Form" action link in your inbox. NOTE: This is due within 30 days of payment receipt.

| Request ID | Status                    | Program Title             | Start Date  | Action Required                           | View/Print Agreement |
|------------|---------------------------|---------------------------|-------------|-------------------------------------------|----------------------|
| CHR-125    | Pending<br>Reconciliation | Charitable Donations      | 19 Jun 2019 | Upload Charitable<br>Acknowledgement Form | View/Print Agreement |
| CHR-123    | Pending<br>Reconciliation | Charitable Reconciliation | 18 Jun 2019 | Upload Charitable<br>Acknowledgement Form | View/Print Agreement |
| CHR-115    | Pending<br>Reconciliation | Charitable                | 17 Jun 2019 | Upload Charitable<br>Acknowledgement Form | View/Print Agreement |

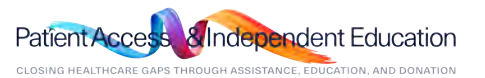

### How do I submit reconciliation for a Charitable Donation request?

STEP 2. Download "Charitable Acknowledgement Form", complete the form, then upload it.

|                  |                                                                                 | n × |                    |
|------------------|---------------------------------------------------------------------------------|-----|--------------------|
| Charitable Reque | Upload Charitable Acknowledgement Form                                          |     |                    |
| Request ID       | Please upload charitable acknowledgement form below.                            | 1   | Print Agreement    |
| CHR-125          | * Charitable Acknowledgement Form  Acknowledgment_of_Cha X                      | ſ   | Print Agreement    |
| CHR-123          | <u>Click here to download a blank Charitable</u><br><u>Acknowledgement Form</u> | -   | Print Agreement    |
| CHR-115          | Cancel Submit                                                                   | 4   | Print Agreement    |
| н « 1 н          |                                                                                 |     | 3 items in 1 pages |

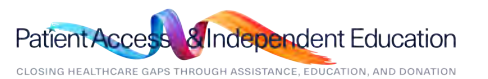

# How do I submit reconciliation for a Charitable Donation request?

STEP 3. Click "Submit" button to submit the reconciliation.

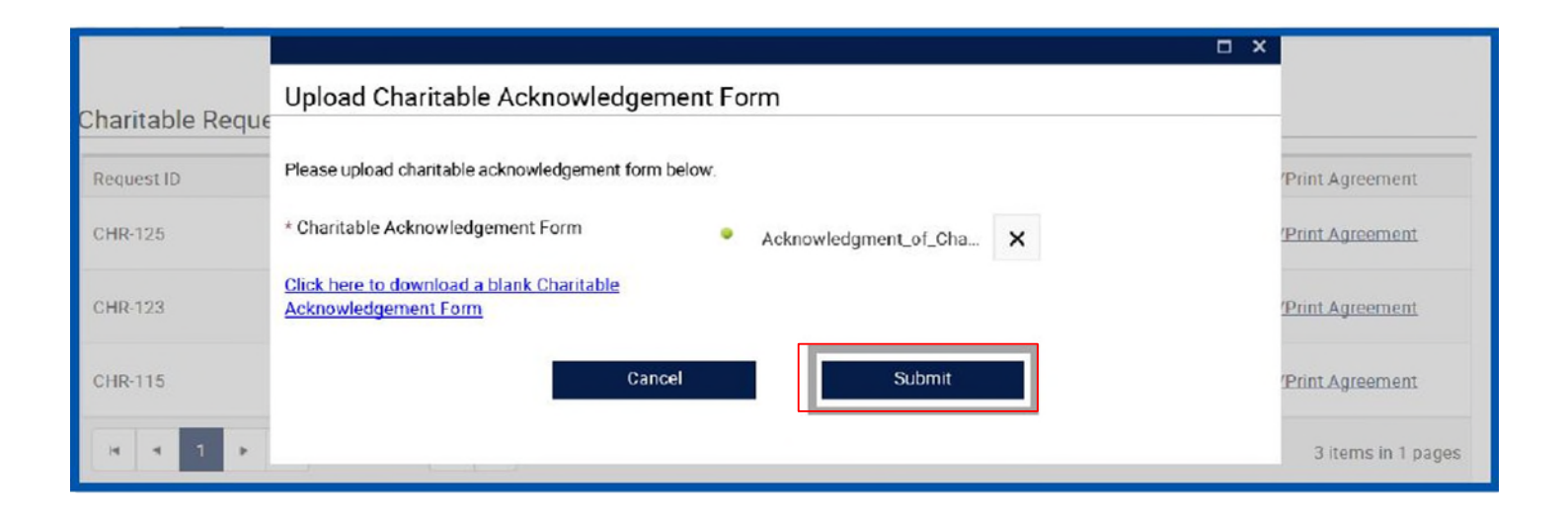

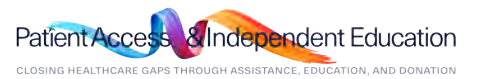

#### П How do I view/print the Letter of Agreement? Home

STEP 1. After the agreement has been accepted by AbbVie, it is available within the inbox to be viewed and printed as needed. Click "View/Print Agreement" link.

Please Note: Only the Authorized signer will have access to the signed letter of agreement. If a copy needs to be requested. Contact the AbbVie Independent Education Dept and request a copy.

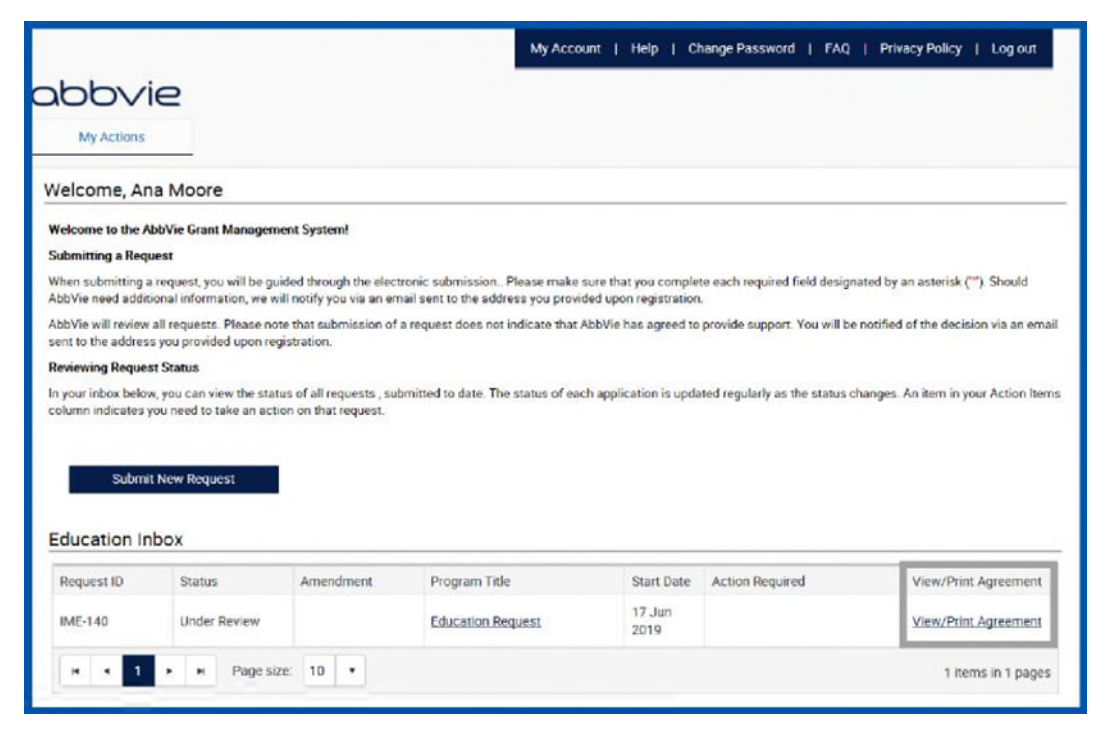

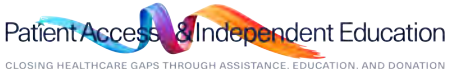

Questions? Please call AbbVie Independent Education at 877-228-7177 or send email to abbviegrants@abbvie.com

abbvie

### How do I view/print the Letter of Agreement?

STEP 2. A pop up will display with the Letter of Agreement that was signed. The print button is available in the top left corner.

| Welcome, Ana Moore                                                                                                    |          |
|----------------------------------------------------------------------------------------------------|----------|
| Welcom                                                                                                    | <        |
| Submitt Print Close                                                                                                    | ^        |
| Viten sk                                                                                                    | ld       |
| AbbVie<br>sent to<br>with a business address of:<br>and Accreditor (if applicable): Same as above or<br>with a business address of                                                          | in email |
| Reviewi                                                                                                    |          |
| In your i<br>column (hereinafter 'Provider(s)')                                                                                                    | n Items  |
| and:<br>AbbVie Inc.<br>with a business address of:<br>I N Waukegan Road, Bldg AP34-1, Dept ZZ02<br>North Chicago, IL 60064                                                                  |          |
| Educa (hereinafter 'AbbVie')                                                                                                    |          |
| Require The parties agree that AbbVie shall contribute funds to the Provider for independent medical education activities on the following terms and conditions:                            | nent     |
| IME-1 1. The Program                                                                                                    | nent     |
| 1.1 The Provider(s) shall use the funds provided by AbbVie hereunder solely to support the costs of the following accredited educational program<br>('Program'): Hoge size: 10 * I items in | , pages  |
|                                                                                                    |          |

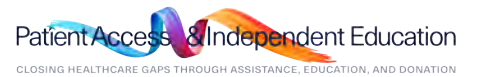

# abbvie

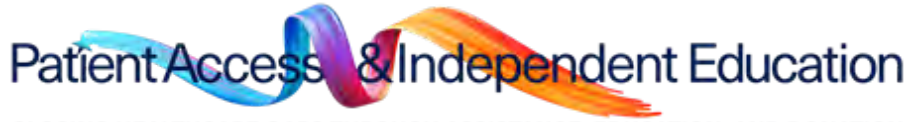

CLOSING HEALTHCARE GAPS THROUGH ASSISTANCE, EDUCATION, AND DONATION

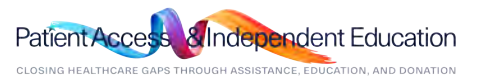